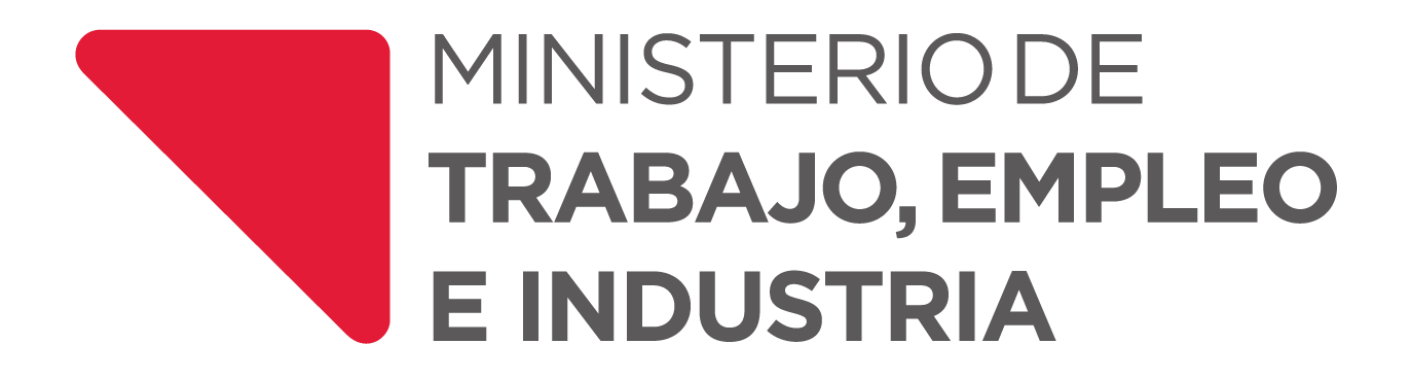

**REGISTRO DE INFORMACIÓN INDUSTRIAL DE** 

## LA PROVINCIA DE LA RIOJA

# - RILR -

Manual del Usuario

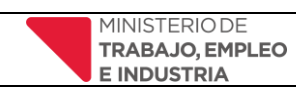

### **CONTENIDOS**

| INTRODUC   | CIÓN                                    | 5 |
|------------|-----------------------------------------|---|
| INFORMAC   | IÓN IMPORTANTE                          | 5 |
| ICONOS, AI | BREVIATURAS Y TERMINOLOGÍA              | 6 |
| REGISTRO I | DE USUARIO                              | 7 |
| ACTUALIZA  | R REGISTRO                              | 9 |
| ACCESO AL  | SISTEMA 1                               | 0 |
| BARRA DE   | MENÚS 1                                 | 1 |
| INGRESO A  | L SISTEMA 1                             | 1 |
| REGISTRAR  | ESTABLECIMIENTO INDUSTRIAL              | 3 |
| 1.1. P     | estaña Datos Generales 1                | 5 |
| 1.2. P     | estaña Actividad 1                      | 6 |
| 1.2.1.     | Alta de Actividades 1                   | 6 |
| 1.2.2.     | Alta de Productos1                      | 7 |
| Informació | n solicitada: 1                         | 8 |
| 1.2.3.     | Asignar Materia Prima1                  | 8 |
| 1.3. P     | estaña Insumos y Servicios1             | 9 |
| 1.3.1.     | Agregar Insumos                         | 0 |
| 1.3.2.     | Agregar Servicios Básicos 2             | 0 |
| 1.3.3.     | Asignar Combustible 2                   | 1 |
| 1.3.4.     | Otros Servicios                         | 2 |
| La informa | ción solicitada consiste en:            | 2 |
| 1.3.5.     | Gastos Generados 2                      | 3 |
| 1.4. P     | estaña Situación de Planta              | 4 |
| 1.4.1.     | Situación de Planta                     | 4 |
| 1.4.2.     | Motivo Ociosidad                        | 5 |
| 1.4.3.     | Personal Ocupado2                       | 5 |
| 1.5. P     | estaña Ventas y Facturación             | 6 |
| 1.5.1.     | Agregar Venta 2                         | 6 |
| 1.5.2.     | Agregar Facturación 2                   | 7 |
| 1.6. P     | estaña Prevención y Control Ambiental 2 | 8 |
| 1.6.1.     | Formulario Efluentes                    | 8 |
| 1.6.2.     | Certificados                            | 9 |
| 1.7. P     | estaña Sistemas de Calidad              | 0 |

| MINISTERIOD        | MANUAL DE USUARIO                          | Versión 3         |  |  |
|--------------------|--------------------------------------------|-------------------|--|--|
| E INDUSTRIA        | SISTEMA DE REGISTRO DE INDUSTRIAS LA RIOJA | Fecha: Marzo 2023 |  |  |
|                    |                                            |                   |  |  |
| 1.7.1. Sistem      | nas de Calidad                             |                   |  |  |
| 1.7.2. Promociones |                                            |                   |  |  |
| 1.8. Pestaña Eco   | onomía del Conocimiento                    |                   |  |  |
| 1.8.1. Econo       | mía del Conocimiento                       |                   |  |  |
| 1.9. Pestaña Re    | visión y Confirmación de DDJJ              |                   |  |  |
| 2. Descargar Decla | ración Jurada y Constancia de Inscripción  |                   |  |  |

### ÍNDICE DE FIGURAS

| Figura 1: Registro de Usuario                                                    | . 7 |
|----------------------------------------------------------------------------------|-----|
| Figura 2: Registro de Industria                                                  | . 8 |
| Figura 3: Actualizar Registro                                                    | 10  |
| Figura 4: Login/ Acceso de Usuario                                               | 11  |
| Figura 5: Barra de menús                                                         | 11  |
| Figura 6: Completar Datos Contribuyente                                          | 12  |
| Figura 7: Datos Generales del Contribuyente                                      | 12  |
| Figura 8: Menú principal                                                         | 13  |
| Figura 9: Visualización/Modificación del establecimiento Ind                     | 14  |
| Figura 10: Pestaña Datos Generales                                               | 15  |
| Figura 11: Ejemplo de información adicional                                      | 15  |
| Figura 12: Pestaña de Actividad                                                  | 16  |
| Figura 13: Agregar Nueva Actividad                                               | 16  |
| Figura 14: Nueva Actividad                                                       | 17  |
| Figura 15: Grilla de actividades                                                 | 17  |
| Figura 16: Agregar Productos Asociados a la Actividad                            | 18  |
| Figura 17: Formulario Materia Prima Asociada al Producto                         | 19  |
| Figura 18: Pestaña Insumos y Servicios                                           | 19  |
| Figura 19: Acceso Agregar Insumos                                                | 20  |
| Figura 20: Formulario Agregar insumos                                            | 20  |
| Figura 21: Grilla de Insumos                                                     | 20  |
| Figura 22: Agregar Servicios Básicos                                             | 21  |
| Figura 23: Formulario de Gastos en Servicios Básicos Anuales                     | 21  |
| Figura 24: Grilla de Servicios Básicos luego de cargados los valores             | 21  |
| Figura 25: Asignar Combustible                                                   | 21  |
| Figura 26: Formulario de Gastos Anuales en Combustible                           | 22  |
| Figura 27: Ejemplo de grilla Combustible Utilizado luego de cargados los valores | 22  |

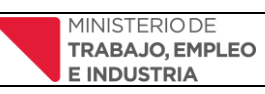

| Figura 28: Agregar Otros Servicios                                          |
|-----------------------------------------------------------------------------|
| Figura 29: Ejemplo carga Otros Servicios Asociados a la Industria 23        |
| Figura 30: Gastos Generados                                                 |
| Figura 31: Formulario de Gastos Generados 24                                |
| Figura 32: Ejemplo de grilla Gastos Generados luego de cargados los valores |
| Figura 33: Situación de Planta                                              |
| Figura 34: Formulario Situación de Planta 25                                |
| Figura 35: Formulario Motivo Ociosidad                                      |
| Figura 36: Formulario Agregar Personal Ocupado 26                           |
| Figura 37: Grilla Personal Ocupado                                          |
| Figura 38: Pestaña Ventas y Facturación 26                                  |
| Figura 39: Agregar Venta                                                    |
| Figura 40: Formulario Agregar Venta 27                                      |
| Figura 41: Agregar Facturación                                              |
| Figura 42: Formulario Facturación Asociada a la industria 28                |
| Figura 43: Agregar Efluentes                                                |
| Figura 44: Formulario Efluentes                                             |
| Figura 45: Agregar Certificado 29                                           |
| Figura 46: Formulario Certificados Asociados a la Industria                 |
| Figura 47: Pestaña Sistemas de Calidad 30                                   |
| Figura 48: Agregar Normas de Calidad 30                                     |
| Figura 49: Formulario Sistemas de Calidad 30                                |
| Figura 50: Agregar Promoción Industrial                                     |
| Figura 51: Formulario Promociones Industriales                              |
| Figura 52: Formulario Economía del Conocimiento                             |
| Figura 53: Generar/Rectificar Declaración Jurada 33                         |
| Figura 54: Exportar/imprimir Declaración Jurada                             |
| Figura 55: Mostrar/Descargar Declaración Jurada 35                          |

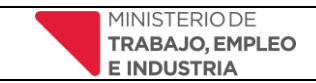

### **INTRODUCCIÓN**

Se confecciona el siguiente documento a los efectos de orientar a los usuarios en la carga y registro de información en el RILR. La inscripción está regulada por la Ley Provincial 10.342 dirigida a las Industrias que se conceptualizan en la Clasificación Nacional de Actividades Económicas (CLANAE) vigente, como industrias manufactureras y aquellas otras actividades que la Autoridad de Aplicación, por vía reglamentaria, estime oportuno incluir; siendo su inscripción de carácter obligatorio.

Deben inscribirse en el RILR todas las personas de existencia física o jurídica, tengan o no personería acordada, públicas o privadas, nacionales o extranjeras, que lleven a cabo cualquier actividad industrial en la Provincia con los alcances previstos en el Artículo 8° de la ley, aun cuando su domicilio o sede social se encuentre fuera de ella.

### INFORMACIÓN IMPORTANTE

• Las personas habilitadas para efectuar el registro de la industria son las que se detallan en el cuadro inferior según el tipo societario, las cuales según la figura que corresponda deberán adjuntar la siguiente documentación escaneada y legible:

| FIGURA            | PERSONAS<br>HABILITADAS                               | DOCUMENTACIÓN<br>REQUERIDA           |
|-------------------|-------------------------------------------------------|--------------------------------------|
| S.A.              | Presidente, Vicepresidente,<br>Director, Vicedirector | ESTATUTO de la sociedad              |
| S.R.L             | Gerente                                               | y ACTA de designación de autoridades |
| Sociedad de Hecho | Socio                                                 |                                      |
| Unipersonal       | Titular/Propietario                                   | D.N.I.                               |
|                   | Apoderado                                             | Acta Poder                           |

Para todos los casos mencionados aplica también la posibilidad de que al registro lo efectúe un apoderado, en tal caso deberá adjuntar en el registro de usuario el Acta poder correspondiente.

El formato del archivo adjuntado debe ser del tipo jpg, png o pdf. Con un tamaño máximo de 1000 KB (1 MB).

• TODA LA INFORMACIÓN REQUERIDA EN CUANTO A INGRESOS, VENTAS Y FACTURACIÓN SERÁ EN REFERENCIA A LOS MOVIMIENTOS DECLARADOS DENTRO DEL TERRITORIO PROVINCIAL.

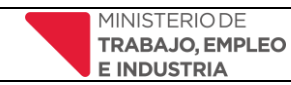

### ICONOS, ABREVIATURAS Y TERMINOLOGÍA

Entender y conocer los iconos y terminología utilizados en en el sistema y este manual le ayudará a conocer mejor el funcionamiento del registro.

Dato obligatorio

Información desplegable al posicionar el cursor, son campos que requieren mayor atención o información específica y el texto desplegado orienta sobre la misma.

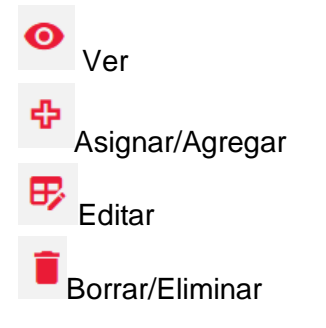

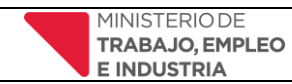

### **REGISTRO DE USUARIO**

 Ingresar a la plataforma haciendo clic <u>aquí</u> o introduciendo en su navegador la dirección: <u>https://registroindustrial.larioja.gob.ar/</u> donde encontrará la pantalla de login de usuario, a través de la cual si usted no posee una cuenta puede generar una nueva accediendo a la opción exhibida al pie de la pantalla <u>Si no posee cuenta, regístrese aquí</u> (*Figura 1*).

| MINISTERIO DE<br>TRABAJO, EMPLEO<br>E INDUSTRIA | 2 |
|-------------------------------------------------|---|
| Ingrese su Usuario: *                           |   |
| Lingrese su Usuario                             |   |
| Ingrese su Contraseña: *                        |   |
| 4 Ingrese su Password 0                         |   |
| 🔒 Olvidaste tu Contraseña                       | ? |
| Acceder                                         |   |
| Si no posee cuenta, registrese aquí.            |   |

Figura 1: Registro de Usuario

2. Una vez ingresado al link se abrirá una pantalla dónde le solicitará los datos fiscales asociados a la industria, Datos de la Empresa y los datos de contacto del responsable Datos de Contacto (Figura 2), dicha información deberá ser completada de forma obligatoria en todos sus campos y la misma revestirá carácter de declaración jurada.

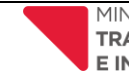

Fecha: Marzo 2023

| 🏛 Datos de la Empresa                                             |                                                                             |                                                                                                    |                           |
|-------------------------------------------------------------------|-----------------------------------------------------------------------------|----------------------------------------------------------------------------------------------------|---------------------------|
| CUIT/CUIL: *                                                      | Nombre/Razón Socia                                                          | al:* Persor                                                                                                 | neria: *                  |
| 1 Ingrese N° de CUIT/CUIL                                         | Ingrese Nombre/                                                             | 'Razón Social 🔳                                                                                             | - SELECCIONE              |
| 🛓 Datos de Contacto                                               |                                                                             |                                                                                                    |                           |
| Apellido y Nombre: *                                              |                                                                             |                                                                                                    |                           |
| Ingrese Apellido y Nombre                                         |                                                                             |                                                                                                    |                           |
| Provincia 0*                                                      | Localidad 🚺*                                                                | Nombre de Barrio: 🚺 *                                                                                       | Nombre de Calle: 0*       |
| Q LA RIOJA                                                        | V Q SELECCIONE                                                              | ✔ Q Ingrese Nombre de Barrio                                                                                | Q Ingrese Nombre de Calle |
| Nº de Domicilio: 🜖                                                | N° Piso: 0                                                                  | N° de Departamento:                                                                                         | Referencia: 0             |
| Ingrese Numero de Domicilio                                       | Ingrese Numero de Piso                                                      | Ingrese Numero de Departamento                                                                              | Ingrese una referencia    |
| Relación con la Industria: *                                      | Tipo de Documento: *                                                        | N° de Documento: *                                                                                          | N° de Celular: *          |
| SELECCIONE                                                        | ✓                                                                           | <ul> <li>Ingrese N° Documento</li> </ul>                                                                    | S Ingrese № de Celular    |
| Archivo a cargar debe ser extension pdf<br>debe ser mayor de 2 MB | * El Archivo a cargar debe ser extension pdf<br>* No debe ser mayor de 2 MB | * El Archivo a cargar debe ser extension pdf<br>* No debe ser mayor de 2 MB                                 |                           |
| Datas de la Cuenta                                                |                                                                             |                                                                                                    |                           |
| Datos de la Cuenta                                                |                                                                             |                                                                                                    |                           |
| Datos de la Cuenta                                                | avor recuerde o guarde en un lugar seguro la siguie                         | nte contraseña porque luego será necesaria para ingresa                                                     | r al sistema.             |
| Datos de la Cuenta<br>A Porf                                      | avor recuerde o guarde en un lugar seguro la siguie                         | nte contraseña porque luego será necesaria para ingresa<br>Repita Contraseña: *                             | r al sistema.             |
| Datos de la Cuenta                                                | avor recuerde o guarde en un lugar seguro la siguie<br>Mos                  | nte contraseña porque luego será necesaria para ingresa<br>Repita Contraseña: *<br>trar & Repita Contraseña | r al sistema.<br>M        |

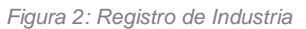

El primer módulo, **Datos de la Empresa**, solicita el número de **CUIT/CUIL** (debe ser ingresado sin guiones ni puntos, solo números), luego **Nombre/Razón Social** que corresponde a la Razón Social inscripta (en caso de ser Unipersonal ingresar el Apellido y Nombre de la persona responsable). Y a continuación los campos asociados a los datos domiciliarios, en los cuales a medida que vaya escribiendo el dato correspondiente aparecerán las opciones pre-establecidas en nuestro sistema, o bien si este no existiera, se cargará una vez ingresada la información el nuevo registro consignado (aplica para todos los campos asociados a datos domiciliarios).

El segundo módulo, **Datos de Contacto** contiene la información asociada al responsable de la empresa (*Ver Información importante al inicio del documento*). En este módulo se deberán consignar: **Apellido y Nombre** del responsable, la **Relación con la Industria** de acuerdo a lo especificado en *cuadro1 – Información Importante*, **Tipo de Documento**, **Nº de Documento** (debe ser ingresado sin puntos, solo números), el **Email Fiscal**, que será la cuenta de correo utilizada de forma fehaciente para las notificaciones y comunicaciones emitidas por la Secretaria de Industria, MiPyME y Comercio, o el Organismo que en el futuro la sustituya. A continuación se carga el **Nº de Celular** del responsable, el documento), y por último se solicita la **contraseña de usuario** con la que ingresara posteriormente al sistema.

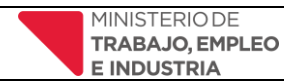

- 3. Una vez confirmada el alta de usuario, tal como se especifica en el registro, los datos serán validados por nuestros Operadores dentro de las 48 hs de ingresados. Dicha resolución será comunicada al email consignado para continuar con la carga de datos en el sistema.
- 4. Si el alta de usuario queda pendiente por algún dato mal cargado deberá actualizar el registro como se muestra en la siguiente pantalla:

### ACTUALIZAR REGISTRO

| 20-10-2022 18-40:0                      | 5                               |                                  |                                 |   |
|-----------------------------------------|---------------------------------|----------------------------------|---------------------------------|---|
| E ACTUALIZAR REGISTRO                   |                                 |                                  |                                 |   |
| El Actualizar Registro                  |                                 |                                  |                                 |   |
| Observación:                            | POR FA                          | VOR CORRIJA SU EMAIL FISCAL. GRA | CIAS                            |   |
| 🏦 Datos de la Empresa                   |                                 |                                  |                                 |   |
| CUIT/CUIL.*<br>* 25256663337            | Nombre/Razin So<br>🖋 platos s.a | cial.*                           | Personeria.*                    | ~ |
| 🛔 Datos de Contacto                     |                                 |                                  |                                 |   |
| Apellido y Nombre: "<br>9 pablo sanchez |                                 |                                  |                                 |   |
| Relación con la Industria.*             | Tipo de Documento: *            | № de Documento: *<br>✓           | № de Celular: *<br>© 3004368321 |   |
| 😂 pable@admin.com                       |                                 |                                  |                                 |   |

Como se muestra en la imagen anterior, debe actualizar el registro con la información que se indica en el cuadro de observación de color Celeste, que se encuentra en la parte superior.

Actualice los campos y haga click en el botón DActualizar Información .y luego en Confirmar Información como se muestra en la siguiente pantalla:

| MINISTERIO DE<br>TRABAJO, EMPLEO                                                                                     | MINISTERIO DE MANUAL DE USUARIO                                                                                                    |                                                                                                    | Versión 3                |
|----------------------------------------------------------------------------------------------------|----------------------------------------------------------------------------------------------------|----------------------------------------------------------------------------------------------------|--------------------------|
| E INDUSTRIA                                                                                                    | SISTEMA DE REGISTRO                                                                                                    | Fecha: Marzo 2023                                                                                                    |                          |
|                                                                                                    |                                                                                                    |                                                                                                    |                          |
| Documentación Presentada                                                                                             |                                                                                                    |                                                                                                    |                          |
| Dni Franta- @Var                                                                                                    |                                                                                                    |                                                                                                    |                          |
| Dni Dorso: @Ver                                                                                                    |                                                                                                    |                                                                                                    |                          |
| Inscripción Afip: @ Ver                                                                                              |                                                                                                    |                                                                                                    |                          |
| Contrato Social o Estatuto: # Sin Documento                                                                          |                                                                                                    |                                                                                                    |                          |
| Constancia Apoderado: «Sin Documento<br>Documentación a Presentar                                                    |                                                                                                    |                                                                                                    |                          |
| Bucamentacion a Presentar                                                                                            |                                                                                                    |                                                                                                    |                          |
| Dill (frente).*<br>Ca Selecciona Archive<br>Para Subir el Archiva deserradana cuenta.<br>* No date ser mayor de 2 MB | DNI (dorse): *<br>Subirel Archive<br>Para Subir el Archive delle terer en cuenta.<br>* Brahhive a carage delle ser extension pdf<br>* No delle ser munyo de 2 MB | Inscripción en AFIP : *<br>Selecciona Archivo<br>Para Subre el Archivo a campa robes ser entension pof<br>* No dabo ser a mayor de 2 MB |                          |
|                                                                                                    |                                                                                                    |                                                                                                    |                          |
|                                                                                                    |                                                                                                    |                                                                                                    |                          |
|                                                                                                    |                                                                                                    |                                                                                                    | B Actualizar Información |
|                                                                                                    |                                                                                                    |                                                                                                    |                          |
|                                                                                                    | © 2021 - 2022 CopyRight.                                                                                                    | Todos los Derechos Reservados.                                                                                                    |                          |

Figura 3: Actualizar Registro

Cuando haga click en el primer botón el sistema mostrará el siguiente mensaje Actualizado Correctamente

Al hacer click en el segundo botón el sistema mostrará el siguiente cartel de alerta:

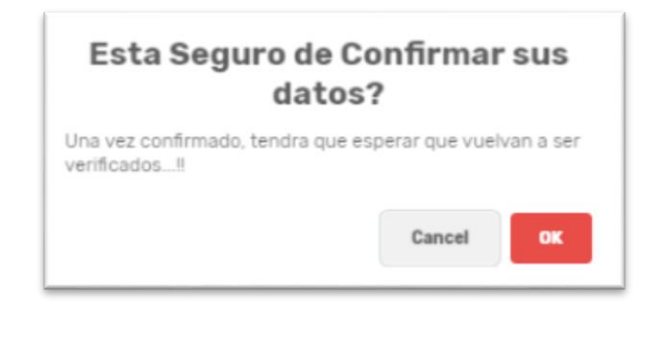

Al hacer click en el botón el sistema regresará a la pantalla principal (Figura 1)

### ACCESO AL SISTEMA

5. Ingresar a la plataforma haciendo clic <u>aquí</u> o introduciendo en su navegador la dirección: <u>https://registroindustrial.larioja.gob.ar/</u>. Se abrirá la pantalla de login de usuario (Figura 3), donde deberá completar los datos con los que se registró inicialmente (*consultar paso 1 – Registro de Usuario*), y luego finalmente seleccionando el botón Acceder

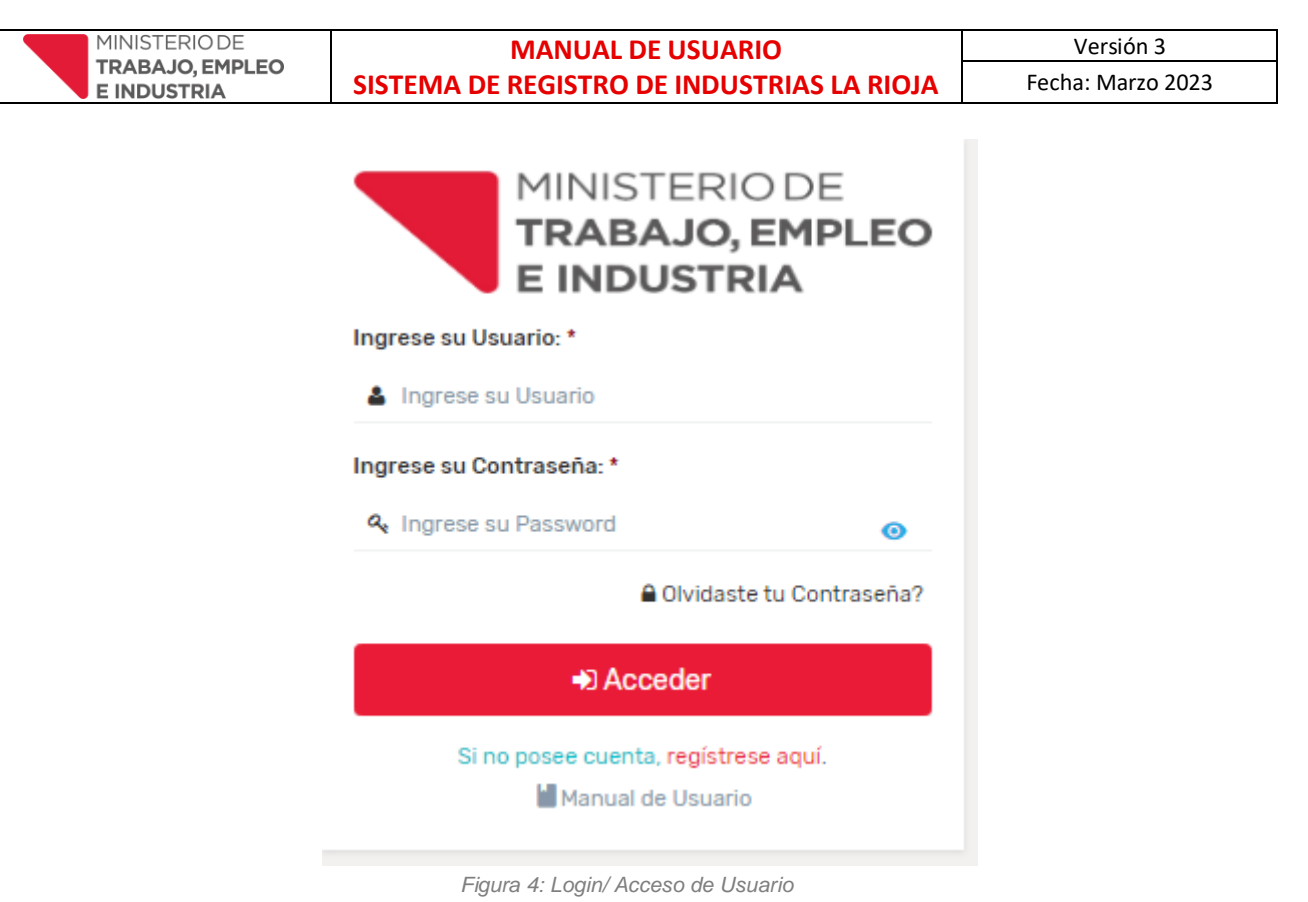

### BARRA DE MENÚS

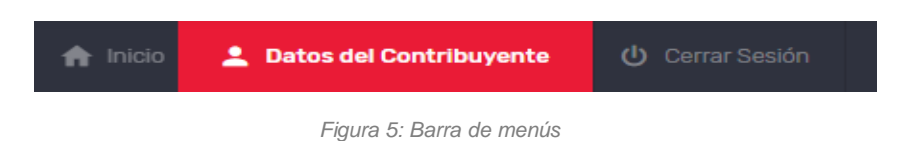

En la barra superior encontrará las siguientes opciones:

**Inicio**: En esta sección es donde se iniciará el trámite de Inscripción/Reinscripción al Registro de Información Industrial, modificación de datos, carga de formularios, etc.

**Datos del Contribuyente**: en este apartado podrá ejecutar modificaciones sobre los datos cargados en el registro de usuario.

Cerrar sesión: Desconectar la sesión del usuario activo.

#### **INGRESO AL SISTEMA**

Al ingresar por primera vez a la plataforma se desplegara una ventana emergente solicitándole que ingrese para completar los datos generales de la cuenta del contribuyente, hasta que esta información no sea completada no podrá continuar a la próxima instancia de carga del establecimiento industrial.

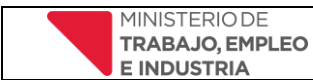

#### Como se muestra en la siguiente pantalla:

| Research Enternal                                                                                                    |                                                          | Pepe de la Maria<br>Zizouzinan |
|----------------------------------------------------------------------------------------------------|----------------------------------------------------------|--------------------------------|
| 🖈 Inicia 🔔 Datios Generales 🛛 Cerrar Sestin                                                                                                    |                                                          |                                |
| E INCIO                                                                                                    |                                                          |                                |
| Tramite de Registro y Estadística Industrial<br>Declaración prote anue (Dec. 1754/18 MeCP: Dec. 184/17 ME, Dec. 100/81 MED y SP. Dec. 646/18 MeS y OP) |                                                          |                                |
| Establecimientos Industriales                                                                                                    | $(\cdot)$                                                |                                |
| N* Estado del tramite Esta                                                                                                    |                                                          | **                             |
|                                                                                                    | ¡Bienvenido!                                             |                                |
|                                                                                                    | Para poder realizar la carga de un Establecimiento       |                                |
|                                                                                                    | industrial es necesario completar unos datos previos, lo |                                |
|                                                                                                    | redireccionaremos.<br>(Gracias)                          |                                |
|                                                                                                    |                                                          |                                |
|                                                                                                    | Ok,redirigirme                                           |                                |
|                                                                                                    |                                                          |                                |
|                                                                                                    |                                                          |                                |
|                                                                                                    |                                                          |                                |
|                                                                                                    |                                                          |                                |
|                                                                                                    |                                                          |                                |
|                                                                                                    |                                                          |                                |
|                                                                                                    |                                                          |                                |

Figura 6: Completar Datos Contribuyente

Al seleccionar **Ok**, **redirigirme** el sistema desplegará la pantalla de **Datos del Contribuyente** donde deberá completar la información asociada al contribuyente, como se muestra en la siguiente pantalla:

| ≅ Datos del Contribuyente                       |                     |                               |                                  |   |                      |                           |               |
|-------------------------------------------------|---------------------|-------------------------------|----------------------------------|---|----------------------|---------------------------|---------------|
| N* de Cuit: *<br>27306577681                    |                     |                               | Razon Social*  Pepe de la Marias |   |                      |                           |               |
| Fecha Inicio Actividad Contribuyente: *         |                     | Régimen de Ingresos Brutos: * |                                  | N | l° de Ingresos Bruto | os: *                     |               |
| Ingrese Fecha Inicio Actividad de Contribuyente |                     | =                             | ✓ Ingrese N° de Ingresos Brutos  |   | gresos Brutos        |                           |               |
| Condición Frente al Iva: *                      |                     | Naturaleza Juridica: *        |                                  | E | mail Fiscal : 🕛*     |                           |               |
| =                                               | `                   | =                             | ✓ taliajuarez@gmail.com          |   | iil.com              |                           |               |
| Código Postal: *                                |                     |                               | Zona legal: *                    |   |                      |                           |               |
|                                                 |                     |                               | =                                |   |                      |                           | ~             |
| Provincia Legal:*                               | Localidad legal: 🕕* |                               | Barrio legal: 0*                 |   |                      | Calle legal:              |               |
| Q Ingrese Nombre de Provincia                   | Q Ingrese Nombre    | de Localidad                  | Q Ingrese Nombre de Barrio       |   |                      | Q Ingrese Nombre de Calle |               |
| N° Calle:                                       | Nº Piso:            |                               | N° de Departamento:              |   |                      | Referencia:               |               |
| Ingrese Numero de Calle                         | 🖋 Ingrese Numero    | de Piso                       | 🖋 Ingrese Numero de Departamento |   |                      | 🖋 Ingrese una referencia  |               |
| Tienes un documento ya registrado @Vur          |                     |                               |                                  |   |                      |                           | Guardar datos |
|                                                 |                     |                               |                                  |   |                      |                           |               |

Figura 7: Datos Generales del Contribuyente

Llene los campos y luego haga click en el botón

🖹 Guardar datos

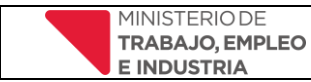

El sistema mostrará el siguiente mensaje:

| Geniall                                                   |
|-----------------------------------------------------------|
| Los Datos del Contribuyente se Actualizaron Correctamente |
| ок                                                        |

Siempre podrá volver a ver o modificar los datos del contribuyente, haciendo click en la opción Datos del Contribuyente de la barra de menús (Figura 6), que se encuentra ubicada en la parte superior.

Una vez completada esta instancia encontrará una pantalla con múltiples opciones (*las mismas se irán habilitando según se registre información vinculada – Figura 6*).

### **REGISTRAR ESTABLECIMIENTO INDUSTRIAL**

Para registrar un establecimiento industrial haga click en la opción Inicio de barra de menús (Figura 5), que se encuentra ubicada en la parte superior y el sistema mostrará la siguiente pantalla:

| Trámite                                                                                                    |                    |                 |          |  |  |  |  |  |  |
|----------------------------------------------------------------------------------------------------|--------------------|-----------------|----------|--|--|--|--|--|--|
| Trámite de Registro y Estadistica Industrial<br>Jeclaración jurada anual (Dec. 1736/68 MHEOP: Dec. 534/77 ME: Dec. 100/81 MEO y SP: Dec. 4962/85 MHS y OP) |                    |                 |          |  |  |  |  |  |  |
| eclaración jurada anual (Dec. 1736/68 MHEOP: Dec. 534/77 ME; Dec. 100/81 MEO y SP; Dec. 4962/85 MHS y OP)                                                  |                    |                 |          |  |  |  |  |  |  |
|                                                                                                    |                    |                 |          |  |  |  |  |  |  |
| N°                                                                                                    | Estado del tramite | Establecimiento | Acciones |  |  |  |  |  |  |

Figura 8: Menú principal

 Una vez ingresado en el sistema, a la sección por defecto Inicio, podrá visualizar el botón Registrar Nuevo Establecimiento Industrial, el cual lo llevara a completar los formularios asociados al RILR.

Como se puede apreciar la imagen superior no hay ningún establecimiento cargado. Está sección mostrará su establecimiento una vez completado el primer formulario (Datos Generales), caso contrario seguirá vacío. Cabe resaltar que el sistema permite guardar modularmente toda la información confirmada por el usuario, dándole la posibilidad de completar algunos formularios y continuar con los demás en otro momento, permitiendo una carga parcial de la información según su disponibilidad momentánea.

Un ejemplo de la misma sección con los datos del primer formulario cargados sería el siguiente, donde puede observar cómo se visualizará su establecimiento registrado:

| . Estable | Establecimientos Industriales       |                    |                                      |                                |                |                                                      |  |  |  |
|-----------|-------------------------------------|--------------------|--------------------------------------|--------------------------------|----------------|------------------------------------------------------|--|--|--|
| N°        | Estado del tramite                  |                    | Establecimiento                      |                                | Acciones       | 5                                                    |  |  |  |
| 1         | TRAMITE EN PROCESO                  |                    | Lusoft LR                            |                                | ₽              |                                                      |  |  |  |
| 2         | TRAMITE EN PROCESO                  |                    | Establecimiento de prueba            |                                | ₽              |                                                      |  |  |  |
| 3         | TRAMITE EN PROCESO                  |                    | Industria prueba                     |                                | ₽              | •                                                    |  |  |  |
| Registra  | ar Nuevo Establecimiento Industrial | Figura 9: Visuali. | zación/Modificación del establecimie | nto Ind.                       |                | Descargar Declaración Ju<br>Y Constancia de Inscripc |  |  |  |
|           |                                     |                    |                                      | Continuar tra<br>Declaración J | amite<br>urada |                                                      |  |  |  |

#### Alta de establecimiento

Para iniciar el trámite de nuevo establecimiento debe seleccionar el botón • Registrar Nuevo Establecimiento Industrial

(Figura 9) el cual lo llevará a un formulario compuesto por las siguientes pestañas:

- Datos Generales
- Actividad
- Insumos y Servicios
- Situación de Planta
- Ventas y Facturación
- Prevención y Control Ambiental
- Sistema de Calidad
- Economía del Conocimiento
- Revisión y Confirmación DDJJ

Como se muestra en la siguiente pantalla:

| Trámite de Registro  | 🖩 Trámite de Registro y Estadística Industrial                                                             |                       |                          |                        |                                  |                       |                             |                                |  |
|----------------------|----------------------------------------------------------------------------------------------------|-----------------------|--------------------------|------------------------|----------------------------------|-----------------------|-----------------------------|--------------------------------|--|
| Declaración jurada a | Declaración jurada anual (Dec. 1736/68 MHEOP: Dec. 534/77 ME: Dec. 100/81 MEO y SP: Dec. 4962/85 MHS y OP) |                       |                          |                        |                                  |                       |                             |                                |  |
| ≅ Datos Generales    | ≅ Actividad                                                                                                | ≅ Insumos y Servicios | 🖺 Situación de la Planta | 📰 Ventas y Facturación | 🕾 Prevención y Control Ambiental | 📰 Sistemas de Calidad | 🖺 Economía del Conocimiento | 📰 Revisión y Confirmación DDJJ |  |

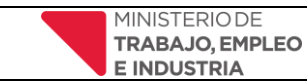

### 1.1. Pestaña Datos Generales

|                                                                                                    |                                                   |                                                        |                             |                                | 201200000             |
|----------------------------------------------------------------------------------------------------|---------------------------------------------------|--------------------------------------------------------|-----------------------------|--------------------------------|-----------------------|
| nicia 👗 Datos del Contribuyente 🕐 Cenar Sesión                                                                 |                                                   | 5 S                                                    |                             |                                |                       |
| INICIO                                                                                                    |                                                   |                                                        |                             | Contr                          | ol / Establecimientos |
| E Detos Generales E Actividad E Insumos y Servicios                                                            | 🗉 Situación de la Planta 🛛 🖻 Ventas y Facturación | E Prevención y Control Ambiental E Sistemas de Calidad | 🗱 Economía del Conocimiento | 雪 Revisión y Confirmación 0033 |                       |
| Datos de Establecimiento Industrial                                                                            |                                                   |                                                        |                             |                                |                       |
| Nombre de Establecimiente Industrial (Nombre de Fantasia).*<br>/ Ingrese Northre de Establecimiento Industrial |                                                   |                                                        |                             |                                |                       |
| Fecha de Inicio Actividad en Establecimiento: *                                                                | Es Casa Central? *                                |                                                        | Es Zona industriai?: *      |                                |                       |
| 🚔 Ingrese Fecha Inicio Actividad de Industria                                                                  | SELECCIONE                                        | ~                                                      | SELECCIONE                  |                                | ~                     |
| N" de Teléfono Fija:                                                                                           |                                                   | N° de Celular de Contacto de la Empresa: *             |                             |                                |                       |
| <ul> <li>Ingrese N° de Teléfono Fijo</li> </ul>                                                                |                                                   | E Ingrese N° de Celular                                |                             |                                |                       |
| Código Postal: *                                                                                               |                                                   | Correo Electrónico fiscal 🌖 *                          |                             |                                |                       |
| 🖍 Ingrese Código Postal                                                                                        |                                                   | ⊠ pable@admin.com                                      |                             |                                |                       |
| Zona de Planta: *                                                                                              |                                                   |                                                        |                             |                                |                       |
| SELECCIONE                                                                                                    |                                                   |                                                        |                             |                                | ~                     |
| Provincia de Planta: *                                                                                         | Localidad de Planta 0*                            | Barrio de Planta: 0*                                   | Calle de Plant              | a 0*                           |                       |

Figura 10: Pestaña Datos Generales

Esta sección está compuesta de un solo formulario, aquí deberá completar los datos impositivos y otra información asociada al establecimiento industrial (*Nombre o Razón Social de la Empresa – Fecha de Inicio de Actividad – Régimen de Ingresos Brutos – Condición frente al IVA – Naturaleza Jurídica – Números de teléfonos fijos y celulares de la empresa – Zona de Planta y Administrativa – Localidad – Barrio – Calle – Sitio Web y Correo Electrónico, etc.*). Los campos **Nombre o Razón Social de la Empresa** y **N° de CUIT** se encuentran precargados y no son modificables debido a que corresponden a los datos cargados en el formulario de registro al crear el usuario de sistema.

Como información adicional, a la derecha de la denominación de los campos que requieren mayor atención o información específica (Figura 11 - Punto 1), encontrará un símbolo como el siguiente, el cual indica una ayuda sobre la información a cargar. Al posicionar el mouse sobre el símbolo se desplegara el texto con la ayuda mencionada.

| Datos de Establecimiento Industrial                          |                         |                                        |                                                                   |    |
|--------------------------------------------------------------|-------------------------|----------------------------------------|-------------------------------------------------------------------|----|
| Nombre de Establecimiento Industrial (Nombre de Fantasia); * |                         |                                        |                                                                   |    |
|                                                              |                         |                                        |                                                                   |    |
| Fecha de Inicio Actividad en Establecimiento: *              | Es Casa Central?*       |                                        | Es Zona industrial?: *                                            |    |
| ₿ 01-06-2021                                                 | ■ SI                    |                                        | 🗸 🔳 SI                                                            | ~  |
| N° de Teléfono Fijo:                                         |                         | N° de Celular de Contacto de la Empres | a: *                                                              |    |
| <b>\$</b> 3804620304                                         |                         | 1 3804420301                           |                                                                   |    |
| Código Postal: *                                             |                         | Correo Electrónico fiscal: 9 *         |                                                                   |    |
|                                                              | <b>(</b>                | Mauriciogtoloza@gma Netificación:      | Esta será la dirección electrónica constituida a fines de remitir |    |
| Zona de Planta: *                                            |                         |                                        | y communed oncore                                                 |    |
| ESTE                                                         |                         |                                        |                                                                   | Û. |
| Provincia de Planta: *                                       | Localidad de Planta: 0* | Barrio de Planta: 0 *                  | Planta: 💁                                                         |    |
| Q LA RIOJA                                                   | Q LA RIDIA              | Q ARGENTING                            | Q PELAGID B LUNA                                                  |    |

Figura 11: Ejemplo de información adicional

#### Recuerde que será obligatorio en los siguientes campos:

- en "**Calle**": para las calles simples bastará con tipear el nombre de la misma, para los casos en los que se encuentre sobre Ruta ó Avenida ó Camino, según corresponda la misma deberá tipear esas palabras textuales y continuar con la descripción correspondiente. Por ejemplo en el campo que complete deberá figurar: "Avenida Juan Domingo Perón" ó "Ruta 38".

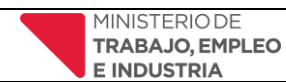

- en "Número": tipear Nº ó Km. Ó Lote ó Parcela. Por ejemplo en el campo que complete deberá figurar: "Nº 816" ó "Km. 3 y 1/2" ó "Lote 8"

- En "Referencia domicilio": ingresar datos relevantes para la identificación del establecimiento/domicilio.

- en "Latitud de Ubicación y Longitud de Ubicación": si usted se encuentra en el mismo espacio físico del establecimiento que está registrando presionando el botón de Cargar Coordenadas por defecto se cargarán los datos de donde se encuentra el equipo de donde está haciendo la carga, de otra manera deberá hacerlo de forma manual, buscando en Google Maps la ubicación de su Establecimiento y así copiando y pegando en el registro la Longitud y Latitud en los campos correspondientes.

- en "Correo Electrónico de la Empresa:": en este campo puede consignar un mail diferente del fiscal, es una cuenta de correo alternativa donde podrá recibir las mismas notificaciones y comunicados que se remitan al mail fiscal (por ejemplo la cuenta del gestor administrativo, contador, encargado de administración en sucursal La Rioja, etc).

### 1.2. Pestaña Actividad

| 📕 Trámite de Registro<br>Declaración jurada a | Trámite de Registro y Estadística Industrial<br>Declaración jurada anual (Dec. 1736/68 MHEOP: Dec. 534/77 ME; Dec. 100/81 MEO y SP; Dec. 4962/85 MHS y OP) |                       |                          |                        |                                |                       |              |  |  |
|-----------------------------------------------|----------------------------------------------------------------------------------------------------|-----------------------|--------------------------|------------------------|--------------------------------|-----------------------|--------------|--|--|
| E Datos Generales                             | E Actividad                                                                                                    | E Insumos y Servicios | 📰 Situación de la Planta | 📰 Ventas y Facturación | Prevención y Control Ambiental | 📰 Sistemas de Calidad | Economía del |  |  |
|                                               | Figura 12: Postaña de Actividad                                                                                                    |                       |                          |                        |                                |                       |              |  |  |

Esta sección está compuesta por varios formularios interdependientes entre sí. En primer lugar deberá completar los datos asociados a las actividades registradas para el establecimiento industrial. El nomenclador utilizado para tal fin es el correspondiente a las actividades registradas en la Dirección General de Impuestos Provinciales (D.G.I.P.), nomenclador CAILaR, por tanto deberá registrar la misma información que la declarada ante D.G.I.P Luego de registrada la misma se carga la información de los producto resultantes de la actividad consignada y posteriormente la materia prima involucrada en el proceso de producción del producto.

### 1.2.1. Alta de Actividades

| E Datos Generales | E: Actividad | Insumos y Servicios | 📰 Situación de la Planta | 📰 Ventas y Facturación | E Prevención y Control Ambiental         | Sistemas de Calidad | Economía del Conocimiento  | Revisión y Confirmación DDJJ |                         |
|-------------------|--------------|---------------------|--------------------------|------------------------|------------------------------------------|---------------------|----------------------------|------------------------------|-------------------------|
| Actividad         |              |                     |                          |                        |                                          |                     |                            | (                            | Agregar Nueva Actividad |
| Show 10 v entries |              |                     |                          |                        |                                          |                     |                            |                              |                         |
|                   |              |                     |                          |                        |                                          | •                   | Actividad (Debe de coincid | lir con la                   | ÷                       |
|                   | Fecha Inic   | io <sup>*</sup>     | Act. Principal           | · No                   | omenclatura                              |                     | actividad declarada en AFI | PyDGIP) Acciones             |                         |
| N°                | Fecha Inic   | io *                | Act. Principal           | N                      | No data available in table               | 2                   | actividad declarada en AFI | P y DGIP) Acciones           |                         |
| N*                | Fecha Inic   | io *                | Act. Principal           | - No                   | menclatura<br>No data available in table | 2                   | actividad declarada en AFI | PyDGIP) Acciones             | Previous Next           |

Figura 13: Agregar Nueva Actividad

Para continuar con la carga debe seleccionar el botón Agregar Nueva Actividad que desplegará una nueva pantalla (Figura 14) para continuar con el registro.

Figura 12: Pestaña de Actividao

| MINISTERIODE                      | MANUAL                                  | DE USUARIO                                                     | Versión 3     |
|-----------------------------------|-----------------------------------------|----------------------------------------------------------------|---------------|
| E INDUSTRIA                       | SISTEMA DE REGISTRO                     | Fecha: Marzo 2023                                              |               |
|                                   |                                         |                                                                |               |
| <b>≡</b> Actividad A              | sociada a la Industria                  |                                                                | $\otimes$     |
| Código de Act<br>Buscar por Códig | vidad debe de coincidir con la a<br>x.• | ctividad declarada en AFIP y DGIP<br>Buscar por Descripción: * |               |
| <b>Q</b> Realice la bús           | queda de Actividad por Código           | <b>Q</b> Realice la búsqueda de Actividad po                   | r Descripción |
| Detalle de la Activ               | idad Seleccionada: *                    |                                                                |               |
| 🖋 Detalle de Act                  | ividad Seleccionada                     |                                                                |               |
| Descripción de la                 | Actividad: *                            |                                                                |               |
| 🗭 Ingrese Descr                   | ipción de la Actividad                  |                                                                |               |
|                                   |                                         |                                                                | li.           |
| Fecha de Inicio: *                |                                         | Es Actividad Principal: *                                      |               |
| 🗰 Ingrese Fecha                   | de Inicio                               | SELECCIONE                                                     | ~             |
|                                   |                                         |                                                                |               |
|                                   |                                         | 🖺 Guardar y                                                    | r Cerrar      |

Figura 14: Nueva Actividad

Al menos una de las actividades declaradas deberá ser tildada como **Es Actividad Principal "SI"**. La totalidad de las actividades declaradas deberán ser concordantes con la inscripción efectuada ante D.G.I.P.

#### Deberá consignarse una sola actividad como principal y el resto como secundaria.

Al finalizar la carga de cada actividad debe hacer clic en "**Guardar y Cerrar**". Si Usted no lleva a cabo más de una actividad, luego de hacer clic en "**Guardar y Cerrar**" podrá continuar con la carga de *Alta de Productos*. Al finalizar con la carga de los datos asociados a las actividades del establecimiento deberá continuar con el registro de la información vinculada a los productos resultantes de cada una de las actividades inscritas. Para ello deberá dirigirse al signo más, junto al nombre de las actividades registradas que figuran en la grilla inferior (que se fue completando con la información previamente ingresada)

| E Datos Ge                                                                                                    | nerales 📰 Actividad | El Insumos y Servicios | 📰 Situación de la Planta | 📰 Ventas y Facturación | EPrevención y Control Ambiental     | E Sistemas de Calidad   | Economía del Conocimiento | Revisión y Confirmación DDJJ |                       |       |
|----------------------------------------------------------------------------------------------------|---------------------|------------------------|--------------------------|------------------------|-------------------------------------|-------------------------|---------------------------|------------------------------|-----------------------|-------|
| Actividad                                                                                                    |                     |                        |                          |                        |                                     |                         |                           |                              |                       |       |
|                                                                                                    |                     |                        |                          |                        |                                     |                         |                           |                              | 🕤 Agregar Nueva Activ | vidad |
| Show 10 v entries                                                                                                    |                     |                        |                          |                        |                                     |                         |                           |                              |                       |       |
| N° A                                                                                                    | Fecha Inicio        | Act. Principal         | Nomenclat                | tura 💠 Ac              | tividad (Debe de coincidir con la a | ctividad declarada en A | FIP y DGIP)               |                              | ¢ Acciones            | ÷     |
| 1                                                                                                    | 01-10-2021          | Si                     | 2812000                  | FAB                    | RICACIÓN DE TANQUES. DEPÓSITOS      | Y RECIPIENTES DE META   | ۱L                        |                              | >₩#₩0                 | ~     |
| Showing 1 to 1                                                                                                    | of 1 entries        |                        |                          |                        |                                     |                         |                           |                              | Previous 1            | Next  |
| ezen 🗣 (we Activitad) - 🗣 (Asigner Productis) - 🔀 (Catigner o editer Materia prima) - @(Dar de baja activitad) 📕 (Climine Activitad) |                     |                        |                          |                        |                                     |                         |                           |                              |                       |       |

#### Figura 15: Grilla de actividades

#### 1.2.2. Alta de Productos

Para asignar los productos asociados a la actividad debe presionar en el símbolo <sup>4</sup> ubicado en el lateral derecho de la descripción de la actividad. En esta nueva ventana (Figura *16*) se consignarán los productos elaborados en el establecimiento industrial. Si los productos resultantes son más de 5, deberán consignarse los 5 productos más relevantes dentro de la actividad declarada.

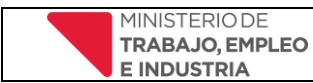

| 🛱 Asignar Producto                 |                                |                                                                    |
|------------------------------------|--------------------------------|--------------------------------------------------------------------|
| Descripción de Actividad: *        |                                |                                                                    |
| FABRICACIÓN DE TANQUES. DEF        | PÓSITOS Y RECIPIENTES DE MI    | TAL                                                                |
| Denominación Genérica del proc     | ducto[sin marca]: 😶 •          |                                                                    |
| Q Realice la Búsqueda de Prod      | iucto o Ingrese Descripción    |                                                                    |
| Unidad de Medida: •                | Cantidad: *                    | Porcentaje (%): *                                                  |
| SELECCIONE                         | 👻 🖋 Ingrese Cantio             | lad 🔀 Ingrese Porcentaje                                           |
| 🖹 Ventas (Consignar e              | el dato en Unidades)           |                                                                    |
| Cant. de Prod. Vend. en la Provir  | ncia: * Cant. de Prod. Ven     | id, en otras Provincias: * Cant, de Prod, Vend, en el Exterior: *  |
| 🖋 Ingrese Cant, de Ventas en la    | a Provincia 🕜 Ingrese Cant.    | de Ventas en Otras Provir 🧳 Ingrese Cant. de Ventas en el Exterior |
| Dotallos do Braduat                |                                |                                                                    |
| B Detailes de Froduct              | tos Asignados                  |                                                                    |
| N° ^ Descripcion                   | \$ Medida \$                   | Cant. Producida 🗍 Porc % 🗍 Acciones                                |
|                                    | No data a                      | vailable in table                                                  |
| Showing 0 to 0 of 0 entries        |                                |                                                                    |
| lata 🔺 (Asiana a sitta santa si    | prima cargada) - 時(Editar Proc | lucto) - 📕 (Eliminar Producto)                                     |
| vota: 👻 (Asignar o editar materia) |                                |                                                                    |

Figura 16: Agregar Productos Asociados a la Actividad

### Información solicitada:

**Denominación genérica del producto**: se ingresa la descripción general del producto resultante del proceso, sin la marca ni ningún otro atributo particular. *Ejemplo: Remeras, Bolsas, Telas, Cuadernos, Zapatillas, etc.* 

**Unidad de medida**: es la unidad utilizada para determinar el volumen de producción de acuerdo al producto resultante. *Ejemplo: Litro, Metros cuadrados, Unidad, etc.* 

**Cantidad:** se refiere al volumen de producción que tuvo el producto especificado durante el periodo para el cual se está efectuando la declaración (por defecto el año anterior al que está en curso), comprende desde el 01 de Enero y hasta el 31 de Diciembre del año en cuestión.

**Porcentaje (%):** es el porcentaje de producción correspondiente al producto especificado sobre la producción total desarrollada en el establecimiento durante el período declarado.

**Cant. de Prod. Vend. en la Provincia:** ingresar la cantidad de productos vendidos dentro del territorio provincial durante el periodo declarado.

**Cant. de Prod. Vend. en otras Provincias:** ingresar la cantidad de productos vendidos en otras provincias dentro del territorio nacional durante el periodo declarado.

Cant. de Prod. Vend. en el Exterior: ingresar la cantidad de productos vendidos al extranjero durante el periodo declarado.

Al finalizar el registro de los *Productos Asociados a la Actividad* (seleccionando el botón **Guardar**) se amplía la ventana, mostrando una grilla con cada una de los productos registrados, la misma tiene un formato similar a la pantalla anterior, donde asociaremos la Materia Prima involucrada en el proceso de industrialización de cada producto.

### 1.2.3. Asignar Materia Prima

Es el registro de datos asociados a la materia prima involucrada en el proceso de industrialización para la actividad seleccionada. Para asignar las materias primas asociadas a la actividad deberá presionar en el

símbolo 🔂 ubicado en el lateral derecho de la descripción de la actividad. Si la materia prima involucrada en el desarrollo de la actividad es superior a 5 items, deberán consignarse como mínimo las 5 más relevantes de cada actividad especificada.

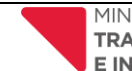

Fecha: Marzo 2023

|   | 🚍 Materia Prima Asociados al Pr                                                          | oducto                                           |                               |                |         |              | $\otimes$   |
|---|------------------------------------------------------------------------------------------|--------------------------------------------------|-------------------------------|----------------|---------|--------------|-------------|
|   | 📦 Asignar Materia Prima                                                                  |                                                  |                               |                |         |              |             |
|   | Descripción de Actividad: *                                                              |                                                  |                               |                |         |              |             |
|   | Materia Prima Utilizada: 🤑 *                                                             |                                                  |                               |                |         |              |             |
|   | Q Realice la Búsqueda de Materia Prima                                                   | a o Ingrese Descripción                          |                               |                |         |              |             |
|   | Unidad de Medida: *                                                                      | Cantidad Anual Utiliz                            | ada: •                        | 1 Es Propi     | ia o Ad | quirida: *   |             |
|   | SELECCIONE                                                                               | <ul> <li>Ingrese Cantidad</li> </ul>             | Anual Utilizada               | ≡ :            | SELECO  | CIONE        | ~           |
| 2 | Origen de la Materia Prim<br>En caso de que la Provincia sea diferente                   | a<br>a La Rioja, deberá de sele                  | ccionar el Motivo y           | Detalles de la | a Impor | rtación      |             |
|   | Nombre de Pais:                                                                          |                                                  | Nombre de Provi               | ncia: 🕕 •      |         |              |             |
|   | Q Ingrese Nombre de Pais                                                                 |                                                  | Q Ingrese Nombre de Provincia |                |         |              |             |
|   | Nombre de Localidad: 🤑 •                                                                 |                                                  | Motivo de la Importación:     |                |         |              |             |
|   | Q Ingrese Nombre de Localidad                                                            |                                                  | ■ Otros                       |                |         |              | ~           |
| 3 | Detalle el Motivo por el cual Importa la m<br>Ø Ingrese Detalle el Motivo por el cual li | <b>nateria Prima:</b><br>mporta la materia Prima |                               |                |         |              |             |
|   | 🛢 Detalles de Materia Prima                                                              | a Asignadas                                      |                               |                |         |              |             |
|   | N° ^ Materia prima 🗧                                                                     | Cant. Producida                                  | ≑ Medi                        | da             | ¢       | Acciones     | \$          |
|   |                                                                                          | No data ava                                      | ilable in table               |                |         |              |             |
|   | Showing 0 to 0 of 0 entries<br>Nota: �(Asignar o editar materia prima ca<br><            | rgada) - 時(Editar Produc                         | ito) - 👅 (Eliminar Pi         | oducto)        |         |              | >           |
|   |                                                                                          |                                                  |                               |                |         | සි Guardar ් | li Cancelar |

Figura 17: Formulario Materia Prima Asociada al Producto

Materia Prima Utilizada: se ingresa la descripción general de la materia prima involucrada en el proceso de industrialización, sin la marca ni ningún otro atributo particular. *Ejemplo: caucho, cuero, tomate, celulosa, algodón, etc* 

**Unidad de medida**: es la unidad utilizada para determinar la cantidad de materia prima utilizada. *Ejemplo: Litro, Metros cuadrados, Unidad, etc.* 

**Cantidad Anual Utilizada:** se refiere al volumen de materia prima insumida para la elaboración del producto consignado durante el periodo para el cual se está efectuando la declaración (por defecto el año anterior al que está en curso), comprende desde el 01 de Enero y hasta el 31 de Diciembre del año en cuestión.

**Es Propia o Adquirida (***Fig. 14 – ítem 1***):** consignar si la materia prima es de propiedad/producción de la industria o se adquiere a través de un tercero. Si la misma es "**ADQUIRIDA**" se habilitarán los campos contiguos (*Fig. 14 – ítem 2*) asociados al origen de la misma y si además la adquisición es fuera de la Provincia de La Rioja deberá establecerse el "**Motivo de importación**" (En caso de no estar calificado dentro de los motivos preestablecidos deberá consignar *Otro* y completar <u>solo en este caso</u> el "**Detalle del Motivo por el cual Importa la materia Prima**" Fig. 14 – ítem 3.)

#### 1.3. Pestaña Insumos y Servicios

| Trámite de Registr<br>Declaración jurada a | E Trámite de Registro y Estadística Industrial<br>Declaración jurada anual [Dec. 1736/68 MHEOP: Dec. 534/77 ME: Dec. 100/81 MEO y SP: Dec. 4962/85 MHS y OP] |                       |                          |                        |                                  |                       |                             |                              |  |  |
|--------------------------------------------|----------------------------------------------------------------------------------------------------|-----------------------|--------------------------|------------------------|----------------------------------|-----------------------|-----------------------------|------------------------------|--|--|
| ■ Datos Generales                          | ≅ Actividad                                                                                                    | Stansumos y Servicios | 📰 Situación de la Planta | 📾 Ventas y Facturación | 罰 Prevención y Control Ambiental | 📰 Sistemas de Calidad | 😂 Economía del Conocimiento | Revisión y Confirmación DDJJ |  |  |
|                                            | Figure 19: Destaño Insumos y Sanúnico                                                                                                    |                       |                          |                        |                                  |                       |                             |                              |  |  |

Figura 18: Pestaña Insumos y Servicios

Esta pestaña contiene la información asociada los insumos y servicios consumidos por la industria. El mismo está compuesto por la siguiente información:

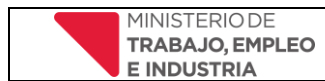

### 1.3.1. Agregar Insumos

| M*         Insumo Utilizado         t Cantidad         t Unidad de Medida         t Año         t Acciones           No dota available in table           Showing 0 to 0 of t entries         Previous | Insumos<br>Detalle los 5 principales insumos<br>Show 10 v entries | as utilizados en el proceso de industrializació | n          |                            |       | C Agregar Insumos |
|----------------------------------------------------------------------------------------------------|-------------------------------------------------------------------|-------------------------------------------------|------------|----------------------------|-------|-------------------|
| No data avaitable in table Showing 0 to 0 d' 0 entries Previous                                                                                                    | N°                                                                | <ul> <li>Insumo Utilizado</li> </ul>            | ¢ Cantidad | \$ Unidad de Medida        | ¢ Año | Acciones          |
| Showing 0 to 0 of 0 entries Providus                                                                                                    |                                                                   |                                                 |            | No data available in table |       |                   |
|                                                                                                    | Showing 0 to 0 of 0 entries                                       |                                                 |            |                            |       | Previous Next     |
| Nota: 🗢 (Ver Insumo) – 🖶 (Editar Insumo) – 🗉 (Eliminar Insumo)                                                                                                    | Nota: 🔿 (Ver Insumo) - 🐺 (Edita                                   | tar Insumo) - 🔳 (Eliminar Insumo)               |            |                            |       |                   |

Figura 19: Acceso Agregar Insumos

Este ítem cumple con idénticos requerimientos de carga que **"Asignar Materia Prima"** (*Ver punto 1.2.3.*) aplicados a los insumos involucradas en el proceso de industrialización. *Deberán detallarse los 5 principales Insumos utilizados.* 

| 🕿 Insumo Asociado a la Indus                                  | stria                                               |                            |
|---------------------------------------------------------------|-----------------------------------------------------|----------------------------|
| 📦 Asignar Insumo                                              |                                                     |                            |
| Descripción de Industria: *<br>Nombre de la Industria         |                                                     |                            |
| Insumo Utilizado: 🐠                                           | o Ingrese Descripción                               |                            |
| Unidad de Medida: *                                           | Cantidad Anual Utilizada: *                         | Es Propia o Adquirida: *   |
| = SELECCIONE                                                  | 👻 🖋 Ingrese Cantidad Anual Utilizada                | = SELECCIONE               |
| Origen del Insumo     En caso de que la Provincia sea diferen | nte a La Rioja, deberá de seleccionar el Motivo y [ | Jetalles de la Importación |
| Nombre de Pais: 9•                                            | Nombre de Provinc                                   | cia: 9 •                   |
| Q Ingrese Nombre de Pais                                      | Q Ingrese Nombr                                     | re de Provincia            |
| Nombre de Localidad: 🔮*                                       | Motivo de la Impor                                  | tación:                    |
| Q Ingrese Nombre de Localidad                                 | = SELECCION                                         | •                          |
| Detalle el Motivo por el cual Importa                         | el Insumo:                                          |                            |
| ♀ Ingrese Detalle el Motivo por el cu                         | al Importa el Insumo                                |                            |
|                                                               |                                                     |                            |
|                                                               |                                                     |                            |
|                                                               |                                                     | 🖺 Guardar 🛛 🗎 Cancelar     |

Figura 20: Formulario Agregar insumos

A medida que se vayan cargando los insumos en la plataforma se irá desplegando debajo de la opción de agregar, una grilla con el detalle del insumo, cantidad, unidad de medida y el año declarado (*Figura 21*).

|   | Insumos<br>Detalle los 5 principales insumos utilizados en el proceso de industrialización |          |                  | (    | 1 G Agregar Insumos |
|---|--------------------------------------------------------------------------------------------|----------|------------------|------|---------------------|
|   | Insumo Utilizado                                                                           | Cantidad | Unidad de Medida | Año  | Acciones            |
| 2 | Nilón                                                                                      | 1000     | Tonelada         | 2019 | ❷ ₿ 🔋               |
| 2 | Poliéster                                                                                  | 456      | Tonelada         | 2019 | ❷ 57 ∎              |
|   | Lycra                                                                                      | 340      | Tonelada         | 2019 | ● 🕫 🛢               |
|   | Nota: 👁 (Ver Insumo) - 🔀 (Editar Insumo) - 🖀 (Eliminar Insumo)                             |          |                  |      |                     |

Figura 21: Grilla de Insumos

### 1.3.2. Agregar Servicios Básicos

En esta sección deberá consignar de forma obligatoria los gastos efectuados durante el período declarado asociados a los servicios básicos. En caso de que no se hubieren hecho gastos sobre alguno de los especificados deberá consignarse importe 0 (*cero en números*). Una vez cargados podrán visualizarse en la

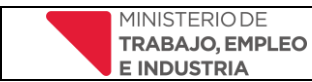

vista general del formulario y ser modificados posteriormente de manera individual. El campo de **Total Consumo Anual** no se modifica ya que se determina como parámetro de frecuencia de gasto 1 vez al año.

| Servicios Básicos<br>Servicios Básicos (Agua, Energia Electrica, Gas-oil, Gas, Telefonia, Internet.) | (          | C Agregar Servicios Básicos |       |     |          |
|----------------------------------------------------------------------------------------------------|------------|-----------------------------|-------|-----|----------|
| Servicio Utilizado                                                                                   | Frecuencia | Cantidad                    | Costo | Año | Acciones |
| Nota. 👁(Ver Servicio) – 🤀(Editar Servicio)                                                           |            |                             |       |     |          |

| ervicio Básico *                    | Cantidad Consumida(unidades)* |  |
|-------------------------------------|-------------------------------|--|
| GUA (m3)                            | 0,00                          |  |
| NERGIA ELECTRICA (kw/h)             | 0,00                          |  |
| AS (m3)                             | 0,00                          |  |
| ELEFONIA                            | 0,00                          |  |
| ITERNET                             | 0,00                          |  |
| NERGIA ELECTRICA AUTOGENERADA(kw/h) | 0,00                          |  |

Figura 23: Formulario de Gastos en Servicios Básicos Anuales

| Servicios Básicos<br>servicios deuxa. Exercita Casante enterneti<br>Exercita Casante enterneti<br>Exercita Casante enternetica Casante enterneti<br>Exercita Casante enternetica Casante enternetica Casan |                                                                                |                                      |              |                      |         |            |   |  |  |
|----------------------------------------------------------------------------------------------------|--------------------------------------------------------------------------------|--------------------------------------|--------------|----------------------|---------|------------|---|--|--|
| Image: Space Status Space Status Space Status Space Status Space Status Space Status Space Status Space Status Space Status Space Status Space Status Space Status Space Status Space Status Space Status Space Status Space Status Space Status Space Status Space Status Space Status Space Space Spa                                                            | Servicios Básicos                                                              |                                      |              |                      |         |            |   |  |  |
| substrate Status Usas Database Status Status Statu                                                                                | 🖬 Apropar Sar                                                                  |                                      |              |                      |         |            |   |  |  |
| Starticity Laboratory       Servicity Laboratory       Frecuencia       Cantidad Consumida       Año       Aciones       é         1       AGUA (m3)       Anual       102.00       2020       0.000       0.000       0.000       0.000       0.000       0.000       0.000       0.000       0.000       0.000       0.000       0.000       0.000       0.000       0.000       0.000       0.000       0.000       0.000       0.000       0.000       0.000       0.000       0.000       0.000       0.000       0.000       0.000       0.000       0.000       0.000       0.000       0.0000       0.000       0.000       0.000       0.000       0.000       0.000       0.000       0.000       0.000       0.000       0.000       0.000       0.000       0.000       0.000       0.000       0.000       0.000       0.000       0.000       0.000       0.000       0.000       0.000       0.000       0.000       0.000       0.000       0.000       0.000       0.000       0.000       0.000       0.000       0.000       0.000       0.000       0.000       0.000       0.000       0.000       0.000       0.000       0.000       0.000       0.000       0.000       0.000       <                                                                                                    | Servicios Bisicos (Água, Energia Electrica, Gas-ol, Gar, Teléfonia, Internet.) |                                      |              |                      |         |            |   |  |  |
| N*       Service Utilizade       Frecuencia       I Cantidad Consumida       I Abo       Acciones       I         1       AGUA (m3)       Anual       102.00       2020       0.55         2       ENERGIA ELECTRICA (kor/h)       Anual       44.00       2020       0.55         3       GAS (m3)       Anual       50.00       2020       0.55         4       TELEFONIA       Anual       16.00       2020       0.55         5       NTERNET       Anual       50.00       2020       0.55         6       ELECTRICA AUTOGENERADA(kor/h)       Anual       50.00       2020       0.55                                                                                                    | Show 10 v entries                                                              |                                      |              |                      |         |            |   |  |  |
| 1AGUA (m3)Anual102.002020052NERGIA ELECTRICA (kov/h)Anual44.002020053GA (m3)Anual5.002020054TELEFONIAAnual16.002020055NTERNETAnual50.002020056NEGIA ELECTRICA ALVOGENERADA(kov/h)Anual0.00202005                                                                                                    | N° *                                                                           | Servicio Utilizado                   | ) Frecuencia | 🕴 Cantidad Consumida | ¢ Año ( | Acciones   | ¢ |  |  |
| 2ENERGIA ELECTRICA (kow/h)Anual44.002020© F3GAS (m3)Anual5.002020© F4TELEFONIAAnual16.002020© F5NTERNETAnual50.002020© F6ENERGIA ELECTRICA AUTOGENERADA(kw/h)Anual0.002020© F                                                                                                    | 1                                                                              | AGUA (m3)                            | Anual        | 102.00               | 2020    | 0 B        |   |  |  |
| 3       6AS (m3)       Anual       5.00       2020       0 F5         4       TELEFONIA       Anual       16.00       2020       0 F5         5       INTERNET       Anual       50.00       2020       0 F5         6       INEGIA ELECTRICA AUTOGENERADA(kg/m)       Anual       0.00       2020       0 F5                                                                                                    | 2                                                                              | ENERGIA ELECTRICA (kw/h)             | Anual        | 44.00                | 2020    | 0 B        |   |  |  |
| 4       TELEFONIA       Anual       16.00       2020       © E7         5       INTERNET       Anual       50.00       2020       © E7         6       ENERGIA ELECTRICA AUTOGENERADA(kg/m)       Anual       0.00       2020       © E7                                                                                                    | 3                                                                              | GAS (m3)                             | Anual        | 5.00                 | 2020    | 05         |   |  |  |
| 5     INTERNET     Anual     50.00     2020     © EP       6     ENERGIA ELECTRICA AUTOGENERADA(kw/h)     Anual     0.00     2020     © EP                                                                                                    | 4                                                                              | TELEFONIA                            | Anual        | 16.00                | 2020    | <b>0</b> B |   |  |  |
| 6 ENERGIA ELECTRICA AUTOGENERADA(kw/h) Anual 0.00 2020 OF                                                                                                    | 5                                                                              | INTERNET                             | Anual        | 50.00                | 2020    | 0 🕏        |   |  |  |
|                                                                                                    | 6                                                                              | ENERGIA ELECTRICA AUTOGENERADA(kw/h) | Anual        | 0.00                 | 2020    | 0 🕫        |   |  |  |
| Showing 16 of denties Previous 1 Next                                                                                                    | Showing to 6 of 6 entries                                                      |                                      |              |                      |         |            |   |  |  |

Figura 24: Grilla de Servicios Básicos luego de cargados los valores

#### 1.3.3. Asignar Combustible

Se deberá registrar el *tipo de combustible* utilizado, la *unidad de medida* asociada, el *costo anual* involucrado y el *origen de compra* del mismo. En caso de que el mismo sea adquirido fuera de la provincia deberá consignar además el *motivo de importación*.

| Combustible Tipo de Combustible utilizado (Diesel, Leña, GNC, Nafta, Fuel OI, Cardon, BLP, Biocombustible, Otro.) |                                                                      |               |          |       |     | C Agregar Combustible |  |  |
|----------------------------------------------------------------------------------------------------|----------------------------------------------------------------------|---------------|----------|-------|-----|-----------------------|--|--|
| Тіро                                                                                                    | Frecuencia                                                           | Unidad Medida | Cantidad | Costo | Año | Acciones              |  |  |
| Nota: 🛛 [Ver Servicio                                                                                             | Nota. 👁 (Ver Servicio) - 👽 (Editar Servicio) - 🛢 (Eliminar Servicio) |               |          |       |     |                       |  |  |

Figura 25: Asignar Combustible

Figura 22: Agregar Servicios Básicos

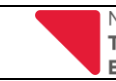

Versión 3 Fecha: Marzo 2023

| Combustible Asociado a la Indu                                        | ıstria                                        |                                         |
|-----------------------------------------------------------------------|-----------------------------------------------|-----------------------------------------|
| CASIGNAR Combustible                                                  |                                               |                                         |
| Descripción de Industria: *                                           |                                               |                                         |
| Nombre de la Industria                                                |                                               |                                         |
| Seleccione Combustible: *                                             | Unidad de Medida:                             | •                                       |
| ■ SELECCIONE                                                          | ■ SELECCION                                   | E                                       |
| Frecuencia de Contratación: *                                         | Cantidad de Veces en la Frecuencia: *         | Costo Involucrado para la Frecuencia: * |
| 🖋 ANUAL                                                               | <i>₽</i> 1                                    | Ingrese Costo en Combustible            |
| Crigen del Combustible<br>En caso de que la Provincia sea diferente a | La Rioja, deberá de seleccionar el Motivo y D | letalles de la Importación              |
| Nombre de Pais: 0 •                                                   | Nombre de Provinc                             | cia: 9 •                                |
| Q Ingrese Nombre de Pais                                              | Q Ingrese Nombr                               | e de Provincia                          |
| Nombre de Localidad: 🔮 *                                              | Motivo de la Impor                            | tación:                                 |
| Q Ingrese Nombre de Localidad                                         | = SELECCION                                   | E                                       |
| Detalle el Motivo por el cual Importa el Ser                          | rvicio:                                       |                                         |
| ♀ Ingrese Detalle el Motivo por el cual Im                            | porta el Combustible                          |                                         |
|                                                                       |                                               |                                         |
|                                                                       |                                               | 🗒 Guardar 🛛 🚔 Cancelar                  |

Figura 26: Formulario de Gastos Anuales en Combustible

| Combustible Tipo de Combustible utilizado (Diesel Leña, GNC, Naffa, Fuel OJ, Carbón, BLP, Biocombustible, Otro.) |            |               |          |              |      |          |  |
|----------------------------------------------------------------------------------------------------|------------|---------------|----------|--------------|------|----------|--|
| Тіро                                                                                                    | Frecuencia | Unidad Medida | Cantidad | Costo        | Año  | Acciones |  |
| Diesel                                                                                                    | Anual      | Litro         | 1        | 824.000,00   | 2019 | ● ₽ 🔋    |  |
| Leña                                                                                                    | Anual      | Tonelada      | 1        | 87.500,00    | 2019 | ● 57 盲   |  |
| Nafta                                                                                                    | Anual      | Litro         | 1        | 1.457.234.00 | 2019 | ● 野 🔋    |  |
| Nota. ⊕(Ver Servicio) - ⊕(Editar Servicio) - ∎(Eliminar Servicio)                                                |            |               |          |              |      |          |  |

Figura 27: Ejemplo de grilla Combustible Utilizado luego de cargados los valores

### 1.3.4. Otros Servicios

| Otros Servicios Utilizados por la Planta (Servicios tercerizados, mano de obra indirecta, etc.) |            |          |       |     |          |  |  |
|-------------------------------------------------------------------------------------------------|------------|----------|-------|-----|----------|--|--|
| Servicio Utilizado                                                                              | Frecuencia | Cantidad | Costo | Año | Acciones |  |  |
| kola: ⊕(Ver Servicio) - ₩(Editar Servicio) - ∎ (Eliminar Servicio)                              |            |          |       |     |          |  |  |

Figura 28: Agregar Otros Servicios

En este apartado deberán consignarse mínimo los 5 principales servicios que se contrataron (tercerización o subcontratación) y no están abarcados por los ítems anteriores. Ejemplo de ello sería: *Jardinería, Catering, limpieza, etc* 

#### La información solicitada consiste en:

**Servicio Utilizado:** descripción del servicio contratado durante el periodo declarado. Se deberá consignar la descripción genérica del servicio sin especificar el prestador. *Ejemplo: limpieza, vigilancia, administrativos de áreas contabilidad, impuestos y liquidación de nóminas, servicios tecnológicos, logística y distribución, etc.* 

**Costo anual del Servicio:** es el costo anual involucrado en la contratación del servicio. Ejemplo (Figura , *ítem* **2**): el costo involucrado por contratar 3 veces al al día el servicio de Seguridad y Vigilancia es de \$100.000,00 mensuales, por lo tanto 1.200.000 anuales.

**Frecuencia de Contratación:** se refiere al parámetro de frecuencia que mejor se ajuste a la descripción de contratación efectuada. Si la frecuencia consignada es diferente de **Anual** se presume que el parámetro seleccionado es constante a lo largo del periodo, es decir, si por ejemplo de acuerdo a la Figura , *ítem*  $\frac{3}{3}$  y  $\frac{4}{4}$  se selecciona la **Frecuencia de contratación: Diario** y en **Cantidad de veces:** 3 quiere decir que se contrató 3 veces a diario (de lunes a domingo) durante todo el año.

Cantidad de Veces en la Frecuencia: es la cantidad de veces que se contrató el servicio para la frecuencia seleccionada.

**Origen del Servicio:** se consignará la proveniencia del servicio contratado, en caso de que el servicio contratado no sea de la provincia de La Rioja deberá indicarse el **Motivo de la Importación (5)** y si dentro de los motivos selecciona **Otro** también deberá detallar en el cuadro inferior (6) el motivo por el cual se contrata fuera de la provincia.

| _                                                                        |                                                                   |
|--------------------------------------------------------------------------|-------------------------------------------------------------------|
| Servicio Utilizado: 9 •                                                  | Costo anual del servicio: •                                       |
| Q Seguridad y Vigilancia                                                 | 2 6 1200000.00                                                    |
| recuencia de Contratación: *                                             | Cantidad de Veces en la Frecuencia: •                             |
| E Diario                                                                 | <b>4 a</b> 3                                                      |
| Origen del Servicio<br>En caso de que la Provincia sea diferente a La Ri | oja, deberá de seleccionar el Motivo y Detalles de la Importación |
| lombre de Pais: 🕕 *                                                      | Nombre de Provincia: 0.*                                          |
| Q ARGENTINA                                                              | Q CORDOBA                                                         |
| lombre de Localidad: 🕕 *                                                 | Motivo de la Importación:                                         |
| Q CORDOBA                                                                | 5 = Otros                                                         |
| )etalle el Motivo por el cual Importa el Servicio                        |                                                                   |
| 🗘 Ingrese Detalle el Motivo por el cual Importa                          | el Servicio                                                       |
|                                                                          |                                                                   |

Figura 29: Ejemplo carga Otros Servicios Asociados a la Industria

### 1.3.5. Gastos Generados

| Gastos Generados<br>Gastos Benerados (Sueldos, Contribuciones, Pagos, Costo y Akquileres.) |            |          |       |     | C Agregar Gasto Generado |
|--------------------------------------------------------------------------------------------|------------|----------|-------|-----|--------------------------|
| Servicio Utilizado                                                                         | Frecuencia | Cantidad | Costo | Año | Acciones                 |
| Nota: �{(Ver Servicio) - 🛱 (Editar Servicio)                                               |            |          |       |     |                          |

Figura 30: Gastos Generados

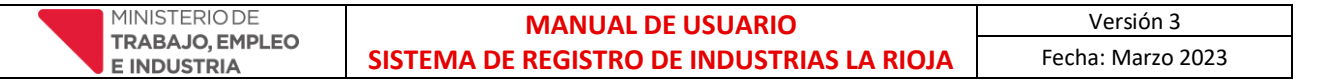

En este apartado deberá registrarse la información relacionada a los gastos asociados a la industria generados para el periodo cargado, en caso de que no se hayan generados gastos por alguno de los ítems solicitados el usuario tiene la opción de dejar en blanco el campo o bien consignar el valor 0,00 (por defecto el sistema registra el valor 0,00 si el mismo no es cargado, interpretando que no hubo gastos para el ítem en cuestión).

| 🚍 Gastos Generados Asociado a la Industria   | $\otimes$             |
|----------------------------------------------|-----------------------|
| Servicios *                                  | Importe Total Anual * |
| Sueldos                                      | 0,00                  |
| Contribuciones sociales patronales           | 0,00                  |
| Pagos que no generan contribuciones sociales | 0,00                  |
| Costo de materias primas                     | 0,00                  |
| Alquiler inmuebles                           | 0,00                  |
|                                              |                       |
|                                              | 🖺 Guardar 🗎 Cancelar  |

Figura 31: Formulario de Gastos Generados

| Gastos Generados<br>Gastos Generados (Sueldos, Contribuc<br>Show 10 ~ entries | ilones, Pagos, Costo y Alquileres.)          |         |       | 🛱 Agregar Gasto Generado |
|-------------------------------------------------------------------------------|----------------------------------------------|---------|-------|--------------------------|
| N° 🔺                                                                          | Servicio Utilizado                           | ≑ Costo | ≑ Año | + Acciones               |
| 1                                                                             | Sueldos                                      | 6.00    | 2020  | <b>⊙</b> ₽⁄              |
| 2                                                                             | Contribuciones sociales patronales           | 800.00  | 2020  | • 5                      |
| 3                                                                             | Pagos que no generan contribuciones sociales | 0.00    | 2020  | o 5                      |
| 4                                                                             | Costo de materias primas                     | 74.00   | 2020  | • 5                      |
| 5                                                                             | Alquiler inmuebles                           | 0.00    | 2020  | • 5                      |
| Showing 1 to 5 of 5 entries<br>Nota: �(Ver Servicio) - ₽(Editar Serv          | icio)                                        |         |       | Previous 1 Next          |

Figura 32: Ejemplo de grilla Gastos Generados luego de cargados los valores

### 1.4. Pestaña Situación de Planta

| Trámite de Registro Declaración jurada a                                                                                                    | <b>o y Estadistica</b><br>Inual (Dec. 173 | Industrial<br>6/68 MHEOP: Dec. 534 | /77 ME; Dec. 100/81 MEC | ) y SP; Dec. 4962/85 Mł | HS y OP) |  |  |  |
|----------------------------------------------------------------------------------------------------|-------------------------------------------|------------------------------------|-------------------------|-------------------------|----------|--|--|--|
| E Datos Generales E Actividad Insumos y Servicios E Situación de la Flanta E Ventas y Facturación E Prevención y Control Ambiental E Sistemas de Calidad E Economía del Conocimiento E Revisión y Confirmación DDJJ |                                           |                                    |                         |                         |          |  |  |  |

Figura 33: Situación de Planta

Esta pestaña está compuesta por tres Formularios a completar:

### 1.4.1. Situación de Planta

Se consignan los datos asociados a la estructura edilicia del establecimiento y su capacidad de producción.

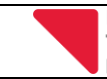

| 😂 Situación de Planta                                                                                                    |                                                                                            | $\otimes$ |
|----------------------------------------------------------------------------------------------------|--------------------------------------------------------------------------------------------|-----------|
| Situación de Planta                                                                                                    |                                                                                            |           |
| Porcentaje de Producción según Capacidad Instalada: •<br>X Ingrese Porcentaje de Producción                                                                                                    | Superficie de Lote Industrial Ocupado (m2): •                                              |           |
| Superficie Ocupada por la Planta (m2): •<br><ul> <li>Ingrese Superficie de Lote Planta Ocupado</li> </ul> En el Año Declarado realizó Inversiones en la Planta: • <ul> <li>SI</li> <li>NO</li> </ul> | Radiación en Parques o Áreas Industriales: •                                               |           |
| Porcentaje de Capacidad Instalada en Uso de la Planta: •                                                                                                    | Porcentaje de Capacidad Ociosa de la Planta: •<br>% Ingrese Porcentaje de Capacidad Ociosa |           |
|                                                                                                    | 🖺 Guardar 🗎 Cano                                                                           | celar     |

Figura 34: Formulario Situación de Planta

### 1.4.2. Motivo Ociosidad

Registro de las causas por las cuales el establecimiento se mantuvo ocioso, aunque hubiere sido parcialmente, durante el periodo declarado. En caso de que no hubiere tenido espacios de ociosidad se consignará *Ninguno*. Si el motivo no existe pre listado se seleccionará *El motivo no existe en el listado anterior* y se cargará el motivo correspondiente.

| 🖴 Ociosidad Capacidad Productiva                                                           |                      |
|--------------------------------------------------------------------------------------------|----------------------|
| Motivo Ociosidad:         SELECCIONE         El motivo no existe en el listado anterior: □ | v                    |
|                                                                                            | 🖺 Guardar 🗎 Cancelar |

Figura 35: Formulario Motivo Ociosidad

### 1.4.3. Personal Ocupado

Se deberá cargar un registro por cada *Rol de Trabajador* (1) de los predefinidos si hubieran estado activos en la industria durante el periodo declarado.

Por ejemplo: Su industria cuenta con 2 socias, 1 socio, 4 jefes de área y 2 jefas, 5 administrativos, 4 administrativas, 50 operarios (10 de ellos temporales), 43 operarias (10 de ellas temporales), 2 técnicos (1 de ellos temporal) y 1 técnica. La grilla final una vez cargados los roles, quedará confeccionada de la de acuerdo a la **¡Error! No se encuentra el origen de la referencia.** 

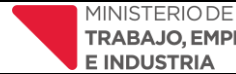

| 🚍 Personal Ocupado Asociado a la Industria |             |            |                    |  |  |
|--------------------------------------------|-------------|------------|--------------------|--|--|
| Roles de Trabajadores: •                   |             |            | v                  |  |  |
| Condición Laboral *                        | Masculino * | Femenino * |                    |  |  |
| Permamente                                 | 0           | ≎ O        | \$                 |  |  |
| Temporal                                   | 0           | 0          | 0                  |  |  |
|                                            |             |            |                    |  |  |
|                                            |             | 8          | Guardar 혠 Cancelar |  |  |

Figura 36: Formulario Agregar Personal Ocupado

| Personal<br>MASCULIN        |                                                  |             |                   |       |                 | FEMENINO       | entries                                         |             |                     |       | C Agregar Personal Ocupado |
|-----------------------------|--------------------------------------------------|-------------|-------------------|-------|-----------------|----------------|-------------------------------------------------|-------------|---------------------|-------|----------------------------|
| N°                          | Rol de Trabajador                                | Cantidad \$ | Condicion Laboral | Año ¢ | Acciones 🔶      | N° ¢           | Rol de Trabajador                               | Cantidad \$ | Condicion Laboral 🕴 | Año ( | Acciones \$                |
| 1                           | Administrativos                                  | 0           | PERMAMENTE        | 2020  | ● 57            | 1              | Administrativos                                 | 0           | PERMAMENTE          | 2020  | o 5                        |
| 2                           | Administrativos                                  | 1           | TEMPORAL          | 2020  | o 5             | 2              | Administrativos                                 | 0           | TEMPORAL            | 2020  | o 5                        |
| 3                           | Miembros de la familia                           | 3           | PERMAMENTE        | 2020  | o 🕏             | 3              | Miembros de la familia                          | 1           | PERMAMENTE          | 2020  | <b>0</b> 🕏                 |
| 4                           | Miembros de la familia                           | 0           | TEMPORAL          | 2020  | <b>⊗</b> ₿      | 4              | Miembros de la familia                          | 0           | TEMPORAL,           | 2020  | <b>0</b> 5                 |
| 5                           | Obreros calificados                              | 50          | PERMAMENTE        | 2020  | ● ₽             | 5              | Obreros calificados                             | 10          | PERMAMENTE          | 2020  | 05                         |
| 6                           | Obreros calificados                              | 10          | TEMPORAL          | 2020  | 0 🕏             | 6              | Obreros calificados                             | 3           | TEMPORAL            | 2020  | 0 5                        |
| 7                           | Propietarios o Socios<br>Gerentes                | 1           | PERMAMENTE        | 2020  | ● ₽             | 7              | Propietarios o Socios<br>Gerentes               | 1           | PERMAMENTE          | 2020  | <b>⊙</b> ₿                 |
| 8                           | Propietarios o Socios<br>Gerentes                | 0           | TEMPORAL          | 2020  | ● ₽             | 8              | Propietarios o Socios<br>Gerentes               | 0           | TEMPORAL            | 2020  | 05                         |
| Showing 1 to<br>Nota: •(Ver | 8 of 8 entries<br>Personal) - 🥵(Editar Personal) |             |                   |       | Previous 1 Next | Showing 1 to 8 | i of 8 entries<br>ersonal) - ₿(Editar Personal) |             |                     |       | Previous 1 Next            |

Figura 37: Grilla Personal Ocupado

### 1.5. Pestaña Ventas y Facturación

| Trámite de Registre<br>Declaración jurada a | <b>o y Estadistica</b><br>inual (Dec. 173 | <b>Industrial</b><br>6/68 MHEOP: Dec. 534 | /77 ME; Dec. 100/81 MEC  | ) y SP; Dec. 4962/85 MH | HS y OP)                         |                       |                           |                                |
|---------------------------------------------|-------------------------------------------|-------------------------------------------|--------------------------|-------------------------|----------------------------------|-----------------------|---------------------------|--------------------------------|
| E Datos Generales                           | ≅ Actividad                               | E Insumos y Servicios                     | 📰 Situación de la Planta | 🕿 Ventas y Facturación  | 🕿 Prevención y Control Ambiental | 📰 Sistemas de Calidad | Economía del Conocimiento | 📰 Revisión y Confirmación DDJJ |

Figura 38: Pestaña Ventas y Facturación

Esta pestaña está compuesta por dos formularios a completar:

### 1.5.1. Agregar Venta

| Ventas<br>Show 10 v entries |                                            |              |                            | (     | C Agregar Venta |
|-----------------------------|--------------------------------------------|--------------|----------------------------|-------|-----------------|
| N°                          | <ul> <li>Clasificación de Venta</li> </ul> | ¢ Provincias | Paises                     | ¢ Año | Acciones        |
|                             |                                            |              | No data available in table |       |                 |
| Showing 0 to 0 of 0 entri   | es                                         |              |                            |       | Previous Next   |
| Nota: 🐵(Ver Venta) - 🖽(E    | Editar Venta)                              |              |                            |       |                 |

Figura 39: Agregar Venta

En este formulario (Figura 40) se consignara el destino de las ventas efectuadas por la industria según la clasificación establecida, consignando en primera instancia la clasificación de las ventas a cargar (Consumidor

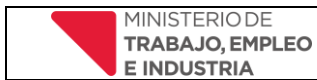

*Final, Minorista y Mayorista)* – esto deberá hacerse con cada tipo de venta que ejecute la empresa - y las provincias y/o países adonde se venden los productos.

| 🚍 Ventas Asociada a la Industria |           |          |
|----------------------------------|-----------|----------|
| Clasificacion de Venta: *        |           |          |
| CONSUMIDOR FINAL                 |           | ~        |
| Ventas en Provincias: •          | 7         |          |
| Ventas en Paises Extranjeros: *  |           |          |
|                                  |           |          |
|                                  | Douris    | A 0      |
|                                  | 🗎 Guardar | Cancelar |

Figura 40: Formulario Agregar Venta

### 1.5.2. Agregar Facturación

| Factur    | ación                                           |                          |                       |                       |                   | (   | C Agregar Facturación |
|-----------|-------------------------------------------------|--------------------------|-----------------------|-----------------------|-------------------|-----|-----------------------|
| Factura   | ción Anual en Pesos Arg.                        | Facturación Anual en USD | Porc. Mercado Interno | Porc. Mercado Externo | Nivel de Ingresos | Año | Acciones              |
| Nota: 😶 ( | /er Facturación) - 🤫(Editar Facturación) - 👅 (I | Eliminar Facturación)    |                       |                       |                   |     |                       |

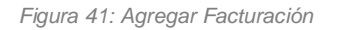

En este formulario (Figura 42) se consignarán los datos de Clasificación de Ingresos y Facturación del establecimiento. La información volcada en este formulario se refiere a los ingresos percibidos **por el/los** establecimiento/s asentados en la provincia y coincidir con lo declarado ante DGIP. Por tanto deberá tener previamente discriminada esta información. Los valores monetarios deberán ser cargados sin puntos.

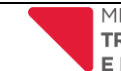

Fecha: Marzo 2023

| 🚍 Facturación Asocia                      | ida a la Industria                |                                    |                           |  |
|-------------------------------------------|-----------------------------------|------------------------------------|---------------------------|--|
| Facturación<br>(Los montos declarados por | actividad deben coincidir con los | declarados ante AFIP y ATER)       |                           |  |
| Descripción de Industria: *               |                                   |                                    |                           |  |
| Clasificación de                          | Ingresos                          |                                    |                           |  |
| Categoria                                 | Nivel de Ingresos                 |                                    | Corresponde               |  |
| Micro                                     | Desde 0.00 - Hasta 33920000       | 0.00                               | 0                         |  |
| Pequeña                                   | Desde 33919999.99 - Hasta 24      | 43290000.00                        | 0                         |  |
| Mediana - Tramo 1                         | Desde 243289999.99 - Hasta        | 1651750000.00                      | 0                         |  |
| Mediana - Tramo 2                         | Desde 1651749999.99 - Hasta       | 2540380000.00                      | 0                         |  |
| 🖹 Información Imp                         | oositiva y Niveles de Fa          | cturación                          |                           |  |
| Facturación Anual en Año (                | Corriente (Pesos): *              | Facturación Anual en Año Co        | orriente (USD): *         |  |
| \$ Ingrese Facturación An                 | ual en Año Corriente (Pesos)      | Ingrese Facturación Anua           | al en Año Corriente (USD) |  |
| Facturación Mercado Inter                 | no (%): *                         | Facturación Mercado Externo (%): • |                           |  |
| 🖌 Ingrese Facturación Me                  | ercado Interno (%)                | 🔀 Ingrese Facturación Merc         | cado Externo (%)          |  |
|                                           |                                   |                                    | 집 Guardar 🖹 Cancelar      |  |

#### Figura 42: Formulario Facturación Asociada a la industria

### 1.6. Pestaña Prevención y Control Ambiental

| Trámite de Registro<br>Declaración jurada a | <b>o y Estadistica I</b><br>inual (Dec. 173 | ndustrial<br>6/68 MHEOP: Dec. 534 | /77 ME; Dec. 100/81 MEC  | ) y SP; Dec. 4962/85 MH | HS y OP)                         |                       |                             |                              |
|---------------------------------------------|---------------------------------------------|-----------------------------------|--------------------------|-------------------------|----------------------------------|-----------------------|-----------------------------|------------------------------|
| E Datos Generales                           | S Actividad                                 | E Insumos y Servicios             | 📰 Situación de la Planta | 📰 Ventas y Facturación  | 🕿 Prevención y Control Ambiental | 📰 Sistemas de Calidad | 🕿 Economía del Conocimiento | Revisión y Confirmación DDJJ |

Esta pestaña está compuesta por dos formularios:

#### 1.6.1. Formulario Efluentes

| Efluentes              | ndustriales involucrados en la actividad declarada |               |     | C Agregar Efluente |
|------------------------|----------------------------------------------------|---------------|-----|--------------------|
| Efluente               | Tratamiento Residuo                                | Destino Final | Año | Acciones           |
| Nota: 👁 (Ver Efluente) | - 睁{Editar Efluente) - ∎ (Eliminar Efluente)       |               |     |                    |

Figura 43: Agregar Efluentes

En este formulario se consignará la denominación del efluente que procesa el establecimiento, una breve explicación de máximo 500 caracteres sobre su tratamiento y posteriormente el tratamiento Final del mismo. En el caso de que este ítem no aplique para industria porque la misma no presenta desechos residuales este formulario no deberá completarse.

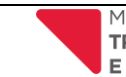

| 🛢 Efluentes Asociado a la Industria                                                             |                                           |           | $\otimes$  |
|-------------------------------------------------------------------------------------------------|-------------------------------------------|-----------|------------|
| Descripción de Industria: *<br>Nombre de la Industria                                           |                                           |           |            |
| Descripción Residuo: 🐠                                                                          |                                           |           |            |
| Tratamiento Residuo (Breve explicación del sistema utilizado): •<br>Ingrese Tratamiento Residuo | Destino Final: •<br>Ingrese Destino Final |           |            |
|                                                                                                 |                                           | 🖺 Guardar | 🛍 Cancelar |

Figura 44: Formulario Efluentes

### 1.6.2. Certificados

| Certificados                                     |                                |               |             | (   | C Agregar Certificado |
|--------------------------------------------------|--------------------------------|---------------|-------------|-----|-----------------------|
| Documentación                                    | Estado                         | Fecha Inicial | Fecha Final | Año | Acciones              |
| Nota: �(Ver Certificado) - ₽(Editar Certificado) | do) - 🔳 (Eliminar Certificado) |               |             |     |                       |

Figura 45: Agregar Certificado

En este formulario se registran los certificados con los que cuenta el establecimiento industrial. En caso de no contar con ninguno deberá tildar la opción *No Posee* para cada uno de los listados en el formulario (Figura 46)

| 🛢 Certificados Asociado a la Inde                     | ustria      |               |            |                       | $\otimes$            |
|-------------------------------------------------------|-------------|---------------|------------|-----------------------|----------------------|
| Descripción de Industria: *<br>Nombre de la Industria |             |               |            |                       |                      |
| Documentación *                                       | No<br>Posee | En<br>Trámite | Posee      | Fecha Inicial         | Fecha Final          |
| CERTIFICADO DE APTITUD AMBIENTAL                      | 0           | $\bigcirc$    | 0          | Ingrese Fecha Inicial | Ingrese Fecha Final  |
| CERTIFICADO DE FUNCIONAMIENTO                         | 0           | $\bigcirc$    | $\bigcirc$ | Ingrese Fecha Inicial | Ingrese Fecha Final  |
| CERTIFICADO DE HABILITACIÓN<br>SANITARIA              | 0           | 0             | 0          | Ingrese Fecha Inicial | Ingrese Fecha Final  |
| CERTIFICADO DE RADICACIÓN                             | $\bigcirc$  | $\bigcirc$    | 0          | Ingrese Fecha Inicial | Ingrese Fecha Final  |
|                                                       |             |               |            |                       |                      |
|                                                       |             |               |            |                       | 🖺 Guardar 💼 Cancelar |

Figura 46: Formulario Certificados Asociados a la Industria

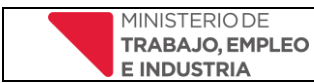

### 1.7. Pestaña Sistemas de Calidad

| Trámite de Registr<br>Declaración jurada a | o y Estadistica<br>anual (Dec. 173 | Industrial<br>6/68 MHEOP: Dec. 534 | /77 ME; Dec. 100/81 ME(  | ) y SP; Dec. 4962/85 Mł | HS y OP)                         |                       |                           |                                |
|--------------------------------------------|------------------------------------|------------------------------------|--------------------------|-------------------------|----------------------------------|-----------------------|---------------------------|--------------------------------|
| E Datos Generales                          | E Actividad                        | E Insumos y Servicios              | 🖺 Situación de la Planta | 🖺 Ventas y Facturación  | 🗐 Prevención y Control Ambiental | 😂 Sistemas de Calidad | Economía del Conocimiento | 🖺 Revisión y Confirmación DDJJ |
|                                            |                                    |                                    |                          |                         |                                  |                       |                           |                                |

Figura 57: Pestaña Sistemas de Calidad

Esta pestaña consta de dos formularios: Sistemas de Calidad y Promoción Industrial.

#### 1.7.1. Sistemas de Calidad

| Siste   | emas de Calidad<br>Iue, si tuviere, las Normas de Calidad Nacional | es y/o Internacionales impleme | entadas       |             | C   | Agregar Norma de Calidad |
|---------|--------------------------------------------------------------------|--------------------------------|---------------|-------------|-----|--------------------------|
| N*      | Norma de Calidad                                                   | Estado                         | Fecha Inicial | Fecha Final | Año | Acciones                 |
| Nota: 💿 | •(Ver Sistema) - 🥵 (Editar Sistema) - 🧧 (Elimir                    | ar Sistema)                    |               |             |     |                          |

Figura 48: Agregar Normas de Calidad

Al igual que en la pestaña de Efluentes, este dato solo se consignará si cuenta con algún sistema de calidad gestionado, caso contrario no se completará el formulario. Las fechas de inicio y final se completaran solo en caso de que la opción seleccionada sea **Posee**.

| Descripción de Industri | ria: *   |              |       |                       |                     |
|-------------------------|----------|--------------|-------|-----------------------|---------------------|
| Normo de Oslidad        | No Desse | For Toćovite | Beere | Franka Inizial        | Facha Firal         |
| Norma de Calidad        | NO POSEE | En Tramite   | Posee | Fecha Inicial         | Fecha Final         |
| ВРМ                     |          |              |       | Ingrese Fecha Inicial | Ingrese Fecha Final |
| BRC                     |          |              |       | Ingrese Fecha Inicial | Ingrese Fecha Final |
| СММІ                    |          |              |       | Ingrese Fecha Inicial | Ingrese Fecha Final |
| FSSC 22000              |          |              |       | Ingrese Fecha Inicial | Ingrese Fecha Final |
| HACCP                   |          |              |       | Ingrese Fecha Inicial | Ingrese Fecha Final |
| ISO 001                 |          |              |       | Ingrese Fecha Inicial | Ingrese Fecha Final |
| ISO 14001               |          |              |       | Ingrese Fecha Inicial | Ingrese Fecha Final |
| ISO 22000               |          |              |       | Ingrese Fecha Inicial | Ingrese Fecha Final |
| 100 07000               |          |              |       | Ingraes Fachs Inisial | Ingrose Feebo Final |

Figura 49: Formulario Sistemas de Calidad

### 1.7.2. Promociones

| Pror    | nociones                                               |           |               |             | (   | ₽ Agregar Promoción |
|---------|--------------------------------------------------------|-----------|---------------|-------------|-----|---------------------|
| N°      | Descripción de Promoción                               | Estado    | Fecha Inicial | Fecha Final | Año | Acciones            |
| Nota: • | 9(Ver Promoción) - ₽(Editar Promoción) - ■ (Eliminar P | romoción) |               |             |     |                     |

Figura 50: Agregar Promoción Industrial

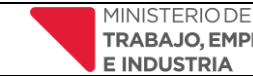

En este formulario se consignan las promociones industriales a las que se encontró adherida la industria durante el período declarado, en caso de que no se encontrara adherida a ninguna de las listadas deberá tildarse para todas las opciones No Posee.

| Promociones Indus                                     | triales As | ociado a la | Indust | ria                   | $\otimes$              |
|-------------------------------------------------------|------------|-------------|--------|-----------------------|------------------------|
| Descripción de Industria: •<br>Nombre de la Industria |            |             |        |                       |                        |
| Promoción Industrial *                                | No Posee   | En Trámite  | Posee  | Fecha Inicial         | Fecha Final            |
| LEY NACIONAL Nº 22021                                 | 0          | 0           | 0      | Ingrese Fecha Inicial | Ingrese Fecha Final    |
|                                                       |            |             |        |                       | 🖺 Guardar 🛛 🖻 Cancelar |

Figura 51: Formulario Promociones Industriales

### 1.8. Pestaña Economía del Conocimiento

| <b>I Trámite de Registr</b><br>Declaración jurada a | <b>o y Estadistica</b><br>anual (Dec. 173 | Industrial<br>6/68 MHEOP: Dec. 534 | /77 ME; Dec. 100/81 MEC  | ) y SP; Dec. 4962/85 MH | HS y OP)                         |                       |                             |                               |
|-----------------------------------------------------|-------------------------------------------|------------------------------------|--------------------------|-------------------------|----------------------------------|-----------------------|-----------------------------|-------------------------------|
| ntos Generales                                      | E Actividad                               | E Insumos y Servicios              | 📰 Situación de la Planta | 📰 Ventas y Facturación  | E Prevención y Control Ambiental | 📰 Sistemas de Calidad | 🖺 Economía del Conocimiento | ERevisión y Confirmación DDJJ |

### 1.8.1. Economía del Conocimiento

Importante: Este formulario (Figura 2) se encuentra asociado a la información actual de la industria y no basado en periodos anteriores. En este formulario se consignará si existe previsión de inversión en lo vinculado a la Industria del Conocimiento. Se listan en el formulario los sectores más frecuentes y los perfiles más buscados asociados a este sector.

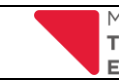

| 🖴 Economia del Conocimiento Asociado a la Industria                      |    |    |
|--------------------------------------------------------------------------|----|----|
| Descripción de Industria: *                                              |    |    |
| Nombre de la Industria                                                   |    |    |
| Piensa invertir en algún sector previsto de la Economía del Conocimiento |    |    |
| Sectores a Invertir                                                      | Si | No |
| Software y Servicios Informáticos Digitales                              |    | 0  |
| Producción y Postproducción Audiovisual                                  |    | •  |
| Biotecnología                                                            |    | 0  |
| Nanotecnología                                                           |    | •  |
| Industria Aeroespacial y Satelital                                       |    | •  |
| Ingeniería e Industria 4.0                                               |    | •  |
| Otros(Especifique)                                                       |    | •  |
| Dtro Sector:                                                             |    |    |
| A Jaaraan Otra Santar                                                    |    |    |
| Personal Vinculado Manejo de Idioma Extranjero                           | Si | No |
| Manejo de latoma Exitianjero                                             | õ  | 0  |
| Informática                                                              |    | •  |
| Diseño Multimedia                                                        |    | 0  |
| Robótica                                                                 |    | •  |
| Flectrónica o Similar                                                    | 0  | •  |
| Automatización de Procesos                                               |    | 0  |
| Marketing Digital                                                        |    | •  |
| Inteligencia Artifical                                                   |    | 0  |
| Big Data                                                                 |    | •  |
| -<br>Otros(Especifique)                                                  |    | 0  |
| Dtro Perfil:                                                             |    |    |
| 🖋 Ingrese Otro Perfil                                                    |    |    |
|                                                                          |    |    |
|                                                                          | _  |    |

Figura 52: Formulario Economía del Conocimiento

### 1.9. Pestaña Revisión y Confirmación de DDJJ

En esta pestaña encontrará un resumen de todos los datos cargados en el registro. En la pantalla podrá pre visualizar la información para corroborar que esta sea adecuada y determinar la presentación final de la Declaración Jurada anual, lo cual quedaría acentuado una vez se seleccione el botón que se encuentra encuentra enc

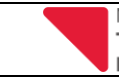

Versión 3 Fecha: Marzo 2023

E Datos Generales 🗟 Actividad El Insumos y Servicios El Situación de la Planta El Ventas y Facturación D El Prevención y Control Ambiental El Sistemas de Calidad El Economía del Conocimiento El Revisión y Continuación DD33 Datos del Contribuyente N<sup>\*</sup> de Cuit: Regimen de Ingresos Brutos: N° de Ingresos Brutos: Razon social: Valles Veronica Soledad 12123456789 Condición Frente al Iva: Naturaleza Juridica: Email Fiscal : Código Postal: mintrabajoempleoindustrialr@gmail.com Fecha Inicio Actividad Contribuyente: Dni: Localidad legal: Declarante: 12345678 Valles Veronica Soledad En calidad de: Gerente Datos de la industria Nombre de Estab Fecha de Inicio Actividad en Establecimiento: Es casa central?: Es Zona industrial?: bre de Fanta 2012-02-10 N° de Celular de Contacto de la Empresa: N° de Teléfono Fijo: Correo Electrónico de la Empresa: Localidad de Planta: 38041231231 LA RIOJA Pagina Web: Latitud de Ubicación: Longitud de Ubicación: Código Postal: -29.4307 66.8678 Servicios de la industria Cantidad Consumida Costo del servicio Frecuencia de contratacion Localidad origen del servicio Pais origen del servicio Motivo de importacion Servicio Detalle del motivo de importacion Año AGUA (m3) 102.00 null LA RIOJA ARGENTINA 2020 Anual ENERGIA ELECTRICA (kw/h) 44.00 null Anual LA RIOJA ARGENTINA 2020 GAS (m3) 5.00 null Anual LA RIOJA ARGENTINA 2020 TELEFONIA 16.00 null Anual LA RIOJA ARGENTINA 2020 Anual INTERNET 50.00 null LA RIOJA ARGENTINA 2020 ENERGIA ELECTRICA AUTOGENERADA(kw/h) 0.00 null Anual LA RIOJA ARGENTINA 2020 0.00 2154000.00 Anual LA RIOJA ARGENTINA 2020 Diesel Es más toso adquirirlo en La Rioja 3.00 Seguridad v Vigilancia 1200000.00 Diario CORDOBA ARGENTINA Otros 2020 Gastos Año Importe Sueldos \$6.00 2020 2020 \$800.00 es sociales patronales Pagos que no generan contribuc \$0.00 2020 \$74.00 Costo de materias primas 2020 2020 Alquiler inmuebles \$0.00 Economia del con Sector Año 2021 Industria 4.0 Biotecnología 2021 Perfil Perfil Año Informática 2020 Robótica 2020 Electrónica o Similar 2020 Automatización de Procesos 2020

Figura 53: Generar/Rectificar Declaración Jurada

Luego el sistema mostrará el siguiente mensaje:

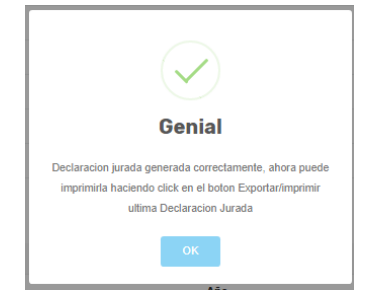

🖹 Generar/Rectificar Declaracion Jurada

## Haga click en el botón OK y luego en el botón Exportar/Imprimir, como se muestra en la siguiente pantalla y se descargará la declaración jurada en formato pdf

| Sector                                      | Año                                           |
|---------------------------------------------|-----------------------------------------------|
| Software y Servicios Informáticos Digitales | 2021                                          |
| Producción y Postproducción Audiovisual     | 2021                                          |
| Biotecnología                               | 2021                                          |
| Nanotecnología                              | 2021                                          |
| Industria Aeroespacial y Satelital          | 2021                                          |
|                                             |                                               |
| Perfi                                       |                                               |
| Perfil                                      | Año                                           |
| Programación                                | 2021                                          |
|                                             | 8) Exportar/reprimir Ultima Declaracion Juned |

Figura 54: Exportar/imprimir Declaración Jurada

#### Declaración Jurada

|                                                                               |                                 |                |                                                  | DATOS DEL C                                       | ONTRIBUYER                                               | ITE                                                  |                                                                          |                                                                                                |                                    |                                     |
|-------------------------------------------------------------------------------|---------------------------------|----------------|--------------------------------------------------|---------------------------------------------------|----------------------------------------------------------|------------------------------------------------------|--------------------------------------------------------------------------|------------------------------------------------------------------------------------------------|------------------------------------|-------------------------------------|
| Nº de Cuit: 23400633339                                                       |                                 | R              | Razon social:Lusoft2                             |                                                   | R                                                        | Régimen de Ingresos Brutos: Convenio<br>Multilateral |                                                                          |                                                                                                |                                    |                                     |
| N° de Ingresos Brutos: 123452                                                 |                                 |                | C IN                                             | Condición Frente al Iva: RESPONSABLE<br>INSCRIPTO |                                                          | LE N                                                 | Naturaleza Jurídica: COLECTIVA                                           |                                                                                                |                                    |                                     |
| Email Fiscal: mauriclogto                                                     | loza@gmail.co                   | m              | 0                                                | ódigo Postal: 53                                  | 301                                                      |                                                      | z                                                                        | Zona legal: SUR<br>Fecha Inicio Activ. Contrib.: 04-09-<br>1875                                |                                    |                                     |
| Declarante: Mauricio Ger                                                      | man Toloza                      |                | D                                                | ni: 40063333                                      |                                                          |                                                      | Fi<br>18                                                                 |                                                                                                |                                    |                                     |
| En calidad de: Titular/pro                                                    | pietario/Dueño                  |                | P                                                | rovincia Legal:                                   | BUENOS AIR                                               | ES                                                   | L                                                                        | ocalidad legal                                                                                 | : General Rodrigu                  | ez                                  |
| Barrio Legal: MARAVILL                                                        | A DEL OESTE                     |                | C                                                | Calle Legal: LOS CLAVELES                         |                                                          | N                                                    | Nº Domicilio: 12                                                         |                                                                                                |                                    |                                     |
| N*. Piso: 0                                                                   |                                 |                | N                                                | Dpto: 0                                           |                                                          |                                                      | R                                                                        | eferencia: roji                                                                                | as negras                          |                                     |
|                                                                               |                                 |                |                                                  |                                                   |                                                          |                                                      |                                                                          |                                                                                                |                                    |                                     |
|                                                                               |                                 |                |                                                  | DATOS DE                                          |                                                          | A                                                    |                                                                          |                                                                                                |                                    |                                     |
| Nombre de Establecimien                                                       | to Industrial Lu                | soft Li        | R                                                | Feeha Inic                                        | io Act. de Esta                                          | bl.: 01-                                             | 06-2019                                                                  | Es casa e                                                                                      | entral?: Si                        |                                     |
| Es Zona industrial?: Si                                                       |                                 |                |                                                  | Nº de Telé                                        | fono Fijo: 380                                           | 462030                                               | 3                                                                        | Nº de Ce                                                                                       | lular: 3804620304                  | ŧ.                                  |
| Email: empresa@empre                                                          | sa.com                          |                |                                                  | Pagina We                                         | eb: http://domin                                         | nio.com                                              |                                                                          | Provincia                                                                                      | a de Planta: LA RR                 | ALC                                 |
| Localidad de Planta: ARA                                                      | uco                             |                |                                                  | Barrie: B/                                        | ARRANCA                                                  |                                                      |                                                                          | Calle: 25                                                                                      | DE MAYO                            |                                     |
| N* Domicilio: 1230                                                            |                                 |                |                                                  | Nº, Piso: 1                                       | 2                                                        |                                                      |                                                                          | Nº Dpto:                                                                                       | 0                                  |                                     |
| Latitud de Ubicación: -29                                                     | .3999                           |                |                                                  | Longitud                                          | de Ubicación: -                                          | 66.864                                               | 3                                                                        | Código F                                                                                       | ostal: 5300                        |                                     |
| Referencia: casa de pied                                                      | ra -                            |                |                                                  |                                                   |                                                          |                                                      |                                                                          |                                                                                                |                                    |                                     |
| Advised                                                                       | Ad propert                      | 04<br>41<br>41 | F Joinin<br>30-06-2021<br>30-06-2021             | P.Pa Podola Dal.<br>anticas<br>papel              | Carl Peel.<br>2 Metros cueltorios<br>2 Metros cueltorios | Pes. 4<br>25<br>25                                   | Pendansilen Verslav<br>1                                                 | s en georinsia - Verdas<br>1<br>1                                                              | ahas provinsias Mediaran<br>I<br>1 | Aller<br>2021<br>2021               |
|                                                                               |                                 |                | A                                                | CTIVIDADES                                        | Y MATERIA PI                                             | RIMA                                                 |                                                                          |                                                                                                |                                    |                                     |
|                                                                               |                                 |                |                                                  |                                                   |                                                          |                                                      |                                                                          |                                                                                                |                                    |                                     |
| Addressed                                                                     | Ad. printpat?                   | Ois            | Finis                                            | F. For. M. Prima Each                             | Card Anual Ultimate                                      | Pagial                                               | Les. Org.                                                                | Pais Org.                                                                                      | Millingert. Detail                 | in                                  |
| MPRESICN CON VENTA MINORISTA<br>EXCLUSIVINIENTE                               |                                 | and            | 30.08-2021                                       | ante                                              | 12 Libraha                                               |                                                      | LA RICLIA                                                                | ARCENTRA                                                                                       | -                                  | 202                                 |
| MPREIXIN CON VENTA MINORIETA<br>EXCLUEIVIMIENTE                               |                                 | ***            | 30-06-2021                                       | Inia                                              | 1 Metros cualculos                                       | ND                                                   | NUEVA POLONE                                                             | A POLONIA                                                                                      | Obs. and                           | 262                                 |
|                                                                               |                                 |                |                                                  | INS                                               | UMOS                                                     |                                                      |                                                                          |                                                                                                |                                    |                                     |
|                                                                               |                                 |                |                                                  |                                                   |                                                          |                                                      |                                                                          |                                                                                                |                                    |                                     |
| Insumo                                                                        | Propia?                         |                | Loc. C                                           | krig.                                             | Pais Orig                                                | ŀ                                                    | Motivo de                                                                | Importacion                                                                                    | Detaile Motivo                     | Año                                 |
| Insumo<br>Excavadoras                                                         | Propia?<br>NO                   | 5              | Loc. C<br>SAN MIGI<br>TUCUN                      | hig.<br>JEL DE<br>MAN                             | Pais Orig                                                | I.<br>NA                                             | Motivo de<br>No se fal<br>prov                                           | Importacion<br>brica en la<br>vincia                                                           | Detalle Motivo                     | Año<br>2021                         |
| Insumo<br>Excavadoras<br>Niveladoras                                          | Propia?<br>NO<br>NO             | 8              | Loc. C<br>SAN MIGU<br>TUCUN<br>CATAM/            | Mig.<br>JEL DE<br>MAN                             | Pais Orig<br>ARGENTIN<br>ARGENTIN                        | NA<br>NA                                             | Motivo de<br>No se fal<br>prov<br>No se fal<br>prov                      | Importacion<br>brica en la<br>vincia<br>brica en la<br>vincia                                  | Detalle Motivo                     | Año<br>2021<br>2021                 |
| Insumo<br>Excavadoras<br>Niveladoras<br>Tolva de autodumping                  | Propia?<br>NO<br>NO<br>NO       | s              | Loc. C<br>SAN MIGU<br>TUCUN<br>CATAM/            | NIG.<br>JEL DE<br>MAN<br>ARCA<br>CANADA           | Pais Orig<br>ARGENTIN<br>ARGENTIN<br>CANADA              | AN<br>AN<br>AN                                       | Motivo de<br>No se fal<br>prov<br>No se fal<br>prov<br>No se fal<br>prov | Importacion<br>brica en la<br>vincia<br>brica en la<br>vincia<br>brica en la<br>vincia         | Detalle Motivo                     | Año<br>2021<br>2021                 |
| Insumo<br>Excavadoras<br>Niveladoras<br>Tolva de autodumping<br>insumo prueba | Propia?<br>NO<br>NO<br>NO<br>NO | S<br>LO        | Loc. C<br>SAN MIGU<br>TUCUN<br>CATAM/<br>CALIDAD | NIG.<br>JEL DE<br>MAN<br>ARCA<br>CANADA<br>ALOC   | Pais Orig<br>ARGENTIN<br>ARGENTIN<br>CANADA<br>ANGOLA    | I.<br>NA<br>NA                                       | Motivo de<br>No se fal<br>prov<br>No se fal<br>prov<br>No se fal<br>prov | Importacion<br>brica en la<br>vincia<br>brica en la<br>vincia<br>brica en la<br>vincia<br>tros | Detaile Motivo                     | Año<br>2021<br>2021<br>2021<br>2021 |

2. Descargar Declaración Jurada y Constancia de Inscripción

Una vez generada la Declaración Jurada, la misma se podrá ver y descargar desde el menú Inicio

de la barra superior haciendo click en el icono 🕒 (Descargar Declaración Jurada y Constancia de Inscripción) (Figura 9)

| 🏫 Inicio    | icio 🙎 Datos del Contribuyente 🔱 Cerrar Sesión                                                                                                    |                           |          |  |  |  |
|-------------|----------------------------------------------------------------------------------------------------|---------------------------|----------|--|--|--|
| INICIO      | 2 INICIO                                                                                                    |                           |          |  |  |  |
| Declaración | Trámite de Registro y Estadística Industrial  Declaración jurgda apulal (Jeo. 1736/68 MHEOR: Dec. 536/173 ME: Dec. 100/81 MEO x SP: Dec. 4962/85 MHS x OP) |                           |          |  |  |  |
| III Ector   | lecimientes Industriales                                                                                                    |                           |          |  |  |  |
|             | liecimientos industriales                                                                                                    |                           |          |  |  |  |
| N°          | Estado del tramite                                                                                                    | Establecimiento           | Acciones |  |  |  |
| 1           | TRAMITE EN PROCESO                                                                                                    | Lusoft LR                 | 野        |  |  |  |
| 2           | TRAMITE EN PROCESO                                                                                                    | Establecimiento de prueba | Ð        |  |  |  |
| 3           | TRAMITE EN PROCESO                                                                                                    | Industria prueba          | 野        |  |  |  |
| 🕂 Regi      | Registrar Nuevo Establecimiento Industrial                                                                                                    |                           |          |  |  |  |

Luego el sistema mostrará la siguiente pantalla:

| MINISTERIO DE<br>TRABAJO, EMPLEO<br>E e NOUSTRIA                 | Lusoft2 23400633339 |
|------------------------------------------------------------------|---------------------|
| ♠ Inicio La Datos del Contribuyente U Cerrar Sesión              |                     |
| Nombre de la industria: Lusoft LR     Seleccione Periodo Fiscal* | _                   |
| ≡ 2020                                                           | ~                   |
| 题 MOSTRAR DECLARACIÓN JURADA 翻 GENERAR CONSTANCIA DE INSCRIPCIÓN |                     |
| Año Declarado: Fech                                              | a de Presentación:  |

Figura 55: Mostrar/Descargar Declaración Jurada

#### Descargar Declaración Jurada

Primero seleccione el periodo fiscal

#### Nombre de la industria:

#### Seleccione Periodo Fiscal\*

| ≡ | 2021 |
|---|------|
|   | 2020 |
|   | 2021 |
|   | 2022 |

Luego haga click en el botón

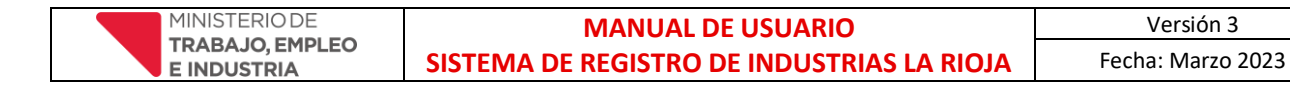

### Y si desea descargar La Declaración Jurada Haga click en el botón Bescargar Declaración Jurada

| MINISTERIO DE<br>TRABAJO, EMPLEO<br>E INDUSTRIA                   |                                    |                             | Lusoft2<br>23400633               |
|-------------------------------------------------------------------|------------------------------------|-----------------------------|-----------------------------------|
| nicio 💄 Datos del Contribuyente                                   | () Cerrar Sesión                   |                             |                                   |
| 🖪 Nombre de la industria: Lusoft LR<br>Seleccione Periodo Fiscal* |                                    |                             |                                   |
| ≡ 2021                                                            |                                    |                             | ~                                 |
| MOSTRAR DECLARACIÓN JURADA                                        | EGENERAR CONSTANCIA DE INSCRIPCIÓN |                             |                                   |
|                                                                   |                                    |                             | 🖺 Descargar Declaración Jurada    |
| Año Declarado: <b>2021</b>                                        |                                    |                             | Fecha de Presentación: 20-09-2022 |
| Datos del Contribuyente                                           |                                    |                             |                                   |
| N* de Cuit:                                                       | Razon social:                      | Regimen de Ingresos Brutos: | N° de Ingresos Brutos:            |

#### Descargar Constancia de Inscripción

Primero seleccione el periodo fiscal

| Seleccione Periodo Fiscal* |      |  |  |  |
|----------------------------|------|--|--|--|
| ≡                          | 2021 |  |  |  |
|                            | 2020 |  |  |  |
|                            | 2021 |  |  |  |
|                            | 2022 |  |  |  |

Nombre de la industria:

Luego haga click en el botón Segenerar constancia de inscripción

Si selecciona un periodo sin Declaración Jurada, el sistema mostrará el siguiente mensaje

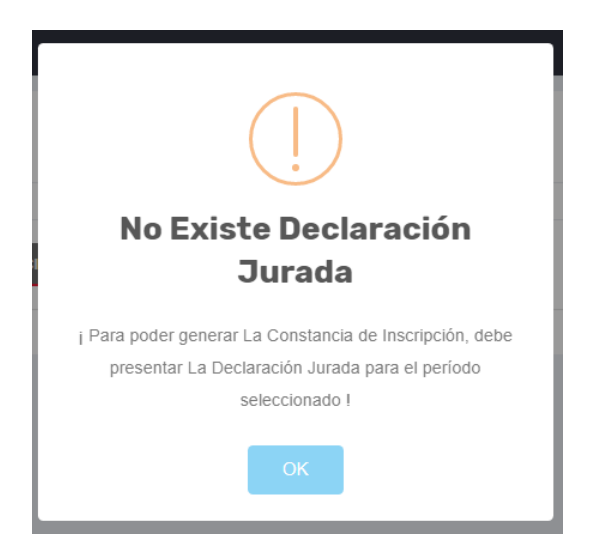

Si selecciona un periodo con Declaración Jurada, el sistema mostrará el siguiente mensaje

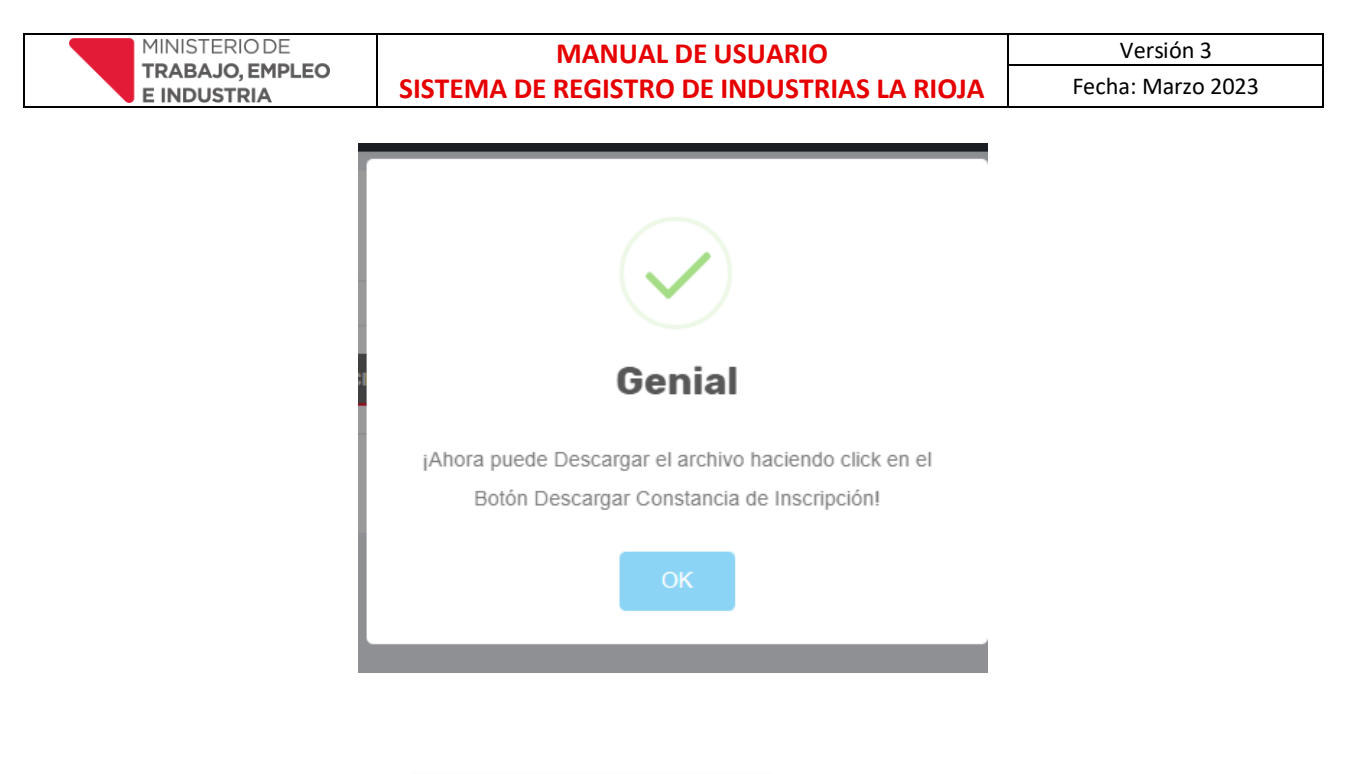

Inscripción en formato PDF.

Luego Haga click en el botón ADEscargar Constancia de Inscripción, el sistema descargara la Constancia de

#### Constancia de Inscripción

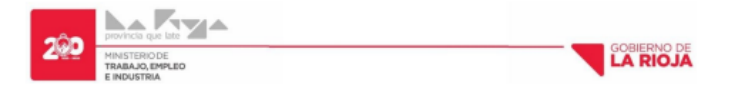

#### CONSTANCIA

LA SECRETARIA DE INDUSTRIA, MIPYME Y COMERCIO DE LA PROVINCIA DE LA RIOJA hace constar que la empresa: Lusoft2, CUIT N° 23400633339, con domicilio legal en: PELAGIO B. LUNA Nº: 152265 Barrio: ARGENTINO de LA RIOJA, se encuentra inscripto en EL REGISTRO DE INFORMACIÓN INDUSTRIAL DE LA PROVINCIA DE LA RIOJA, creado por Ley Provincial Nº 10.342.

A solicitud de parte interesada y a los fines de ser presentada ante las autoridades correspondientes, se expide la presente en la Ciudad de La Rioja a los 03 días del mes de Abril del año 2023